| VERA                                    |                                  |           |            |           |
|-----------------------------------------|----------------------------------|-----------|------------|-----------|
| Elle Ports Devices Measure Database     | Options Help                     |           |            |           |
| <u>- # # @ @ &amp;</u>                  |                                  |           |            |           |
| Vertesz IFM P01 transducer_1 ModBus tes | ter Vertesz TITxxP/D transducer_ | 13        |            |           |
| Hardware Info                           | Measure Data                     |           |            |           |
| Hardware                                | CHO (kWh)                        | CH1 [N]   | CH2 [N]    |           |
| Serial number                           | 0                                | 0         | 0          |           |
| 05007                                   |                                  |           |            |           |
| Software version                        | CH3 [N]                          | CH4 [N]   | CH5 [N]    |           |
| 0.86.0                                  | 0                                | 0         | 0          |           |
|                                         |                                  |           | -          |           |
|                                         |                                  | 000 0000  | 010 011 1  |           |
|                                         |                                  |           |            |           |
|                                         | CH2 IN (4)                       | CHA INVAL | CHE IN (A) |           |
|                                         |                                  | 0         |            |           |
|                                         | 1*                               | •         | I*         |           |
|                                         | Tariff input state:              |           |            |           |
|                                         |                                  |           |            |           |
| Settings                                | ,                                |           |            |           |
| Johnnyka                                |                                  |           |            |           |
| Device Clock                            | Records                          | Ch.1.     |            |           |
| 2006.09.04 15:45:45                     | 0/0                              | State     |            |           |
| l'                                      | 1                                | ,         |            | Autorread |
| Caturan                                 |                                  |           |            | Liear All |
| Sec now                                 |                                  |           |            | Read all  |
| Autoset                                 |                                  |           |            |           |
| Device Address<br>Port Ad               | Connection                       | State     |            |           |
| COM6 • 41                               | - Start                          | Stop OK   |            |           |
|                                         |                                  |           |            |           |
|                                         | · · ·                            |           |            |           |

# VERA 2 szoftver Felhasználói leírás

(Adatbázis nélküli verzió)

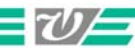

# Tartalomjegyzék

| 1 | ÁLTA   | LÁNOS INFORMÁCIÓ                                                         | . 3      |
|---|--------|--------------------------------------------------------------------------|----------|
|   | 1.1 F  | UTTATÁS A HÁTTÉRBEN                                                      | . 3      |
| 2 | PORT   | OK                                                                       | . 4      |
|   | 2.1 T  | ÁVADÓ HÁLÓZAT FELÉPÍTÉSE                                                 | . 4      |
|   | 2.2 L  | OGIKAI PORTOK                                                            | . 4      |
| 3 | KÉSZ   | ÜLÉKEK KIOLVASÁSA                                                        | . 7      |
|   | 3.1 K  | ÉSZÜLÉK TÍPUSÁTÓL FÜGGETLEN BEÁLLÍTÁSOK                                  | . 8      |
|   | 3.2 IF | FM P01 távadó                                                            | . 8      |
|   | 3.2.1  | Készülék adatok                                                          | . 9      |
|   | 3.2.2  | Készülékóra                                                              | 10       |
|   | 3.2.3  | Mérési eredmények megjelenítése                                          | 11       |
|   | 3.2.4  | Készülék által regisztrált archív tár kiolvasása                         | 11       |
|   | 3.3 T  | MTG-3f távadó                                                            | 11       |
|   | 3.3.1  | TMTG-3f távadó - Transducer                                              | 12       |
|   | 3.3.1  | .1 Készülék adatok, a készülék felprogramozása                           | 12       |
|   | 3.3.1  | .2 Készülékóra – Device Clock (Lásd. 3.2.2 fejezet)                      | 22       |
|   | 3.3.1  | .3 Mérési eredmények megjelenítése – Measure Data                        | 23       |
|   | 3.3.1  | .4 Készülék által regisztrált archiv tár kiolvasása (L.d. 3.2.4 fejezet) | 24       |
|   | 3.3.2  | Hullamforma elemzo – Wawe anlizer                                        | 23       |
|   | 3.3.4  | . 1 Hullamiorma elemzo (jelalak regisztralas)                            | 20       |
|   | 34 D   | 2 σρεκτατή απατρατοι – <i>Specirum</i>                                   | 20<br>20 |
|   | 3.4 D  | Γτνν Ρτίντρο                                                             | 29<br>20 |
|   | 3.5 T  | In Alis tester                                                           | 29       |
|   | J.0 IV |                                                                          | <u>_</u> |

# 1 Általános információ

A VERA szoftver a Vertesz Elektronika kft. által gyártott ModBus protokoll szerint kommunikáló távadók mért és regisztrált mennyiségeinek kijelzésére és fájlban tárolására alkalmas. A program RS485 soros vonalon és TCP/IP protokollon keresztül képes kiolvasni a készülékeket. A kiolvasható készülékek száma elvileg korlátlan. Természetesen a kommunikációs vonal sávszélessége és a szoftvert futtató PC teljesítménye korlátozza a szoftverhez kapcsolható távadók számát.

Ez a dokumentum a szoftver adatbázis nélküli változatának leírását tartalmazza.

### 1.1 Futtatás a háttérben

A File/Exit menüpont kiválasztása esetén, vagy az eszköztáron található megnyomására a program futása azonnal leáll. Azonban a program fő ablakának fejlécén található szokásos gombra egy dialógus ablak jelenik meg:

| Close application                | ×         |
|----------------------------------|-----------|
| Close action                     |           |
| C Close application              |           |
| <ul> <li>Close window</li> </ul> |           |
|                                  | Cancel OK |

1. Ábra: Program/Ablak bezárása

Itt ki lehet választani, hogy a programot zárjuk be, vagy csak a program fő ablakát. Ez utóbbi esetben a nemcsak a program fő ablaka tűnik el, hanem a tálcáról a programhoz tartozó gomb is. Csak a tálca jobb oldalán található ikonon között egy kis Vertesz Elektronika logo jelzi a program futását (2. ábra).

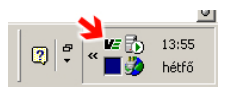

2. Ábra: Program ikon állapotban

Ilyenkor az ikonra jobb-egérgombbal történő kattintásra egy menü jelenik meg, mellyel meg lehet jeleníteni a program fő ablakát, vagy be lehet zárni a programot. Az ikonra történő dupla kattintás megjeleníti a program fő ablakát.

# 2 Portok

# 2.1 Távadó hálózat felépítése

A VERA program a 3. ábrán látható topológia szerint felépített távadó hálózat elemeit képes kiolvasni. Amint az ábrán látható a távadók mindegyike RS485 vonalhoz csatlakozik párhuzamosan. Az egy vonalra kapcsolt távadók azonosítása a távadó ModBus címével történik. Ezért közös RS485 vonalon levő távadóknak a vonalon belül egyedi címmel kell rendelkezniük.

RS485 vonal kétféleképpen csatlakozhat a PC-hez. Az egyik lehetőség a PC soros portjához kapcsolt RS232/485 átalakító. (Lehetőség van USB/RS485 átalakító használatára is, az ilyen átalakítókat a szoftver ugyan olyan soros portnak látja, mint a PC saját RS232 portjait). A másik lehetőség a LAN-hoz kapcsolt átalakítók használata. Olyan átalakítót kell használni, mely TCP/IP stack-el rendelkezik, és a TCP stack és RS485 vonal között transzparens átjátszóként működik.

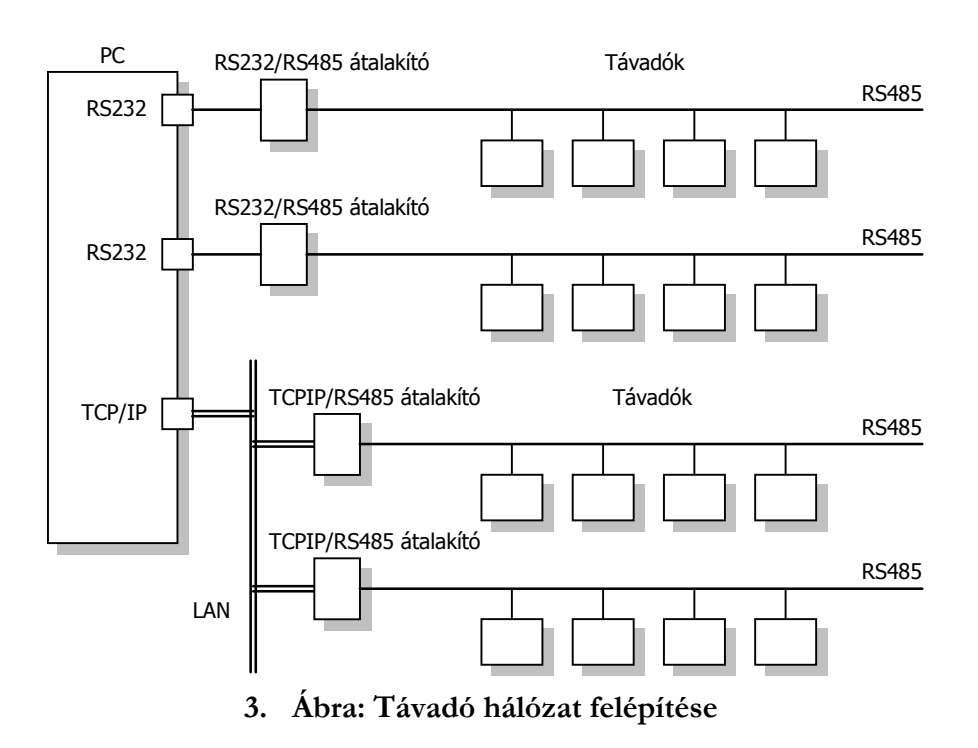

# 2.2 Logikai portok

Különböző RS485 vonalra csatlakoztatott készülékek címe lehet azonos. Emiatt a szoftvernek azonosítnia kell az egyes RS485 vonalakat is. Ez az azonosítás a programban definiálható logikai portokkal történik. A fenti ábra szerint kétféle logikai portot lehet definiálni. Az egyik a RS232 típusú logikai port, mely a PC valamely soros portja (COMx). A másik TCP/IP típusú port, mely a LAN-hoz csatlakozó valamely TCPIP/RS485 átalakító, mely a LAN-on önálló IP címmel rendelkezik.

Portokat a program *Ports/Port List...* menüpontjának kiválasztásával lehet definiálni. Ekkor a 4. ábrán látható dialógusablak jelenik meg, mely a programban definiált portok listáját tartalmazza. A szoftver első indításakor a lista üres.

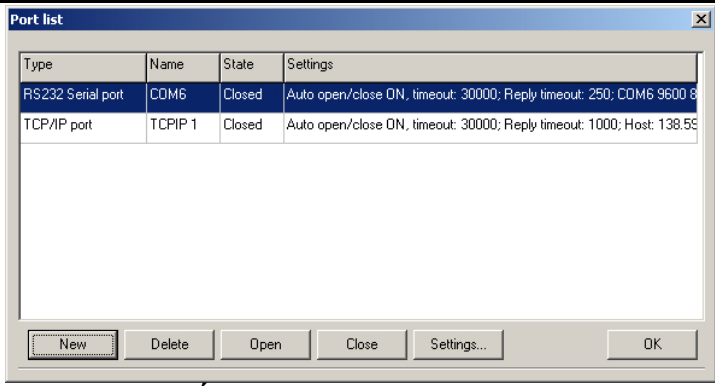

#### 4. Ábra: Definiált portok listája

A dialógusablakon található gombok jelentése a következő táblázatban található:

| Gomb     | Magyarázat                                       |
|----------|--------------------------------------------------|
| New      | Új port létrehozása                              |
| Delete   | A listából kiválasztott port törlése             |
| Open     | Kapcsolat megnyitása a kiválasztott porton       |
| Close    | Kapcsolat zárása a kiválasztott porton           |
| Settings | Kiválasztott port beállításainak megváltoztatása |
| OK       | Ablak bezárása                                   |

| I. | Táblázat:  | Portlista  | dialógusablakon  | található gombok |
|----|------------|------------|------------------|------------------|
| 1. | I ablazal. | 1 Utilista | ulalogusablakoli | talamato gombol  |

A Portlista dialógusablakon a New gomb megnyomására a Create New Port dialógusablak jelenik meg (5. ábra). Itt a Name címke melletti szerkesztőmezőbe egy olyan egyedi azonosítót kell írni, mellyel a program az RS485 vonalat azonosítani fogja. Ezután a Type címke melletti legördülő mezőből ki kell választani a port típusát. Az Apply gomb megnyomására a port létrejön, a dialógusablak címkéje átvált Modify Port Settings-re (5. ábra). Most a port egyedi beállításait végezhetjük el.

| Create New Port                                                              | Modify Port Settings                                                              |
|------------------------------------------------------------------------------|-----------------------------------------------------------------------------------|
| Port Name: Soros Port 2 Type: RS232 Serial port                              | Port       Name:     Soros Port 2       Type:     RS232 Serial port               |
| Connection handling Auto open/close: Close timeout [ms]: Reply timeout [ms]: | Connection handling Auto open/close: Close timeout [ms]: Reply timeout [ms]: 1000 |
| Line settings:                                                               | Line settings:<br>COM1 9600 8N1 Set Apply Cancel OK                               |

#### 5. Ábra: új port létrehozása

A *Connection handling* dobozban a port típusától független beállítások végezhetőek el. Itt a következő táblázatban felsorolt tulajdonságok állíthatóak be.

| II. Táblázat: <i>Connection handling</i> beállítások |                                                                                                    |  |
|------------------------------------------------------|----------------------------------------------------------------------------------------------------|--|
| Beállítás                                            | Magyarázat                                                                                                    |  |
| Auto open/close                                      | <ul> <li>Ha nincs bejelölve, a portot használat előtt minden esetben a Port lista dialógus ablakon található <i>Open</i> gombbal meg kell nyítni, használat után a <i>Close</i> gombbal le kell zárni.</li> <li>Ha be van jelölve, a szoftver a port első használatakor megnyitja a portot és az utolsó használat után a következő pontban leírt <i>Close Timeout</i> letelte után bezárja</li> </ul> |  |
| Close timeout                                        | Csak akkor értelmezett, ha az Auto open/close be van jelölve. Azt az időt határozza meg<br>ezredmásodpercben, aminek el kell telnie az port utolsó használata után, hogy a szoftver<br>automatikusan lezárja a portot. (Javasolt a default 30000 beállítás megtartása)                                                                                                    |  |
| Reply timeout                                        | Az az idő ezredmásodpercben kifejezve, amennyit az adott porton a szoftver vár a készülék válaszára. Soros port esetén 250-500ms a javasolt, TCP/IP port esetén a LAN terheltségétől függően 1000-10000 a javasolt beállítás.                                                                                                    |  |

A *Line settings* dobozban port típusfüggő beállításai láthatóak. Ezek a beállítások a *Set* gomb megnyomására megjelenő dialógusablakon állíthatóak be (6. ábra).

| Serial Port settings                                                | × |                                                   |
|---------------------------------------------------------------------|---|---------------------------------------------------|
| Serial port           Serial port         Parity           Even     |   | TCP/IP port settings                              |
| Baudrate Stopbits                                                   |   | Host<br>138.59.159.102<br>Port<br>9000            |
| Databits     Flow control       8     None       Serial port closed |   | Local settings<br>Timout on connect [ms]<br>[5000 |
| Apply Cancel OK                                                     |   | Cancel OK                                         |

6. Ábra: Portok típusfüggő beállításai

Soros port esetén ki kell választani a fizikai soros portot (COMx), és a következő beállításokat:

- Baudrate: 9600
- Databits: 8
- Parity: Even

1

- Stopbits:
- Flow control: None

A TCP/IP port esetén a TCP/RS485 átalakító IP címét, TCP port számát kell megadni, és a kapcsolat létrehozásához a timeout értéket ezredmásodpercben.

# 3 Készülékek kiolvasása

A szoftvernek meg kell adni, hogy milyen típusú készülékeket olvasson ki. Ezt a *Devices/Device list...*menüpont kiválasztására megjelenő *Device List* dialógusablakban lehet megtenni. Ez az ablak a kiolvasandó készülékek listáját tartalmazza, a szoftver első indításakor üres.

| Device List                |                              |     | ×      |
|----------------------------|------------------------------|-----|--------|
| Devices                    |                              |     |        |
| Device type                | Device ID                    |     |        |
| Vertesz IFM P01 transducer | Vertesz IFM P01 transducer_1 |     |        |
| ModBus tester              | ModBus tester                |     |        |
|                            |                              |     |        |
|                            |                              |     |        |
|                            |                              |     |        |
|                            |                              |     |        |
|                            |                              |     |        |
|                            |                              |     |        |
|                            |                              |     |        |
| I                          |                              |     |        |
|                            |                              | New | Delete |
|                            |                              |     | пк     |

#### 7. Ábra: A Device List dialógusablak

A dialógusablakon található gombok jelentése a következő táblázatban található:

| Gomb   | Magyarázat                               |
|--------|------------------------------------------|
| New    | Új készülék adása a listához             |
| Delete | A listából kiválasztott készülék törlése |
| OK     | Ablak bezárása                           |

#### III. Táblázat: Készülék lista dialógusablakon található gombok

A New gomb megnyomására a Create New Device dialógusablak jelenik meg (8. ábra).

| New device data             |        |    |
|-----------------------------|--------|----|
| Device type                 |        |    |
| Vertesz IFM P01 transducer  |        |    |
| Device name                 |        |    |
| Vertesz IFM P01 transducer_ | 2      |    |
|                             |        |    |
|                             |        |    |
|                             | Cancel | OK |

#### 8. Ábra: Create New Device dialógusablak

A dialógusablakon a *Device Type* címke alatti legördülő menüből ki kell választani a listához hozzáadni kívánt eszköz típusát. A *Device name* címke alatti szerkesztő mezőben egy a szoftver számára egyedi azonosítót kell adni a készüléknek. Az OK gomb megnyomására a készülék hozzáadódik a készülék listához, és program fő ablakához egy újabb lap adódik hozzá, mely a kiválasztott készülék beállításaihoz szükséges, és a mérési mennyiségeinek megjelenítéséhez szükséges vezérlőelemeket tartalmazza. Minden készülékhez egy-egy lap tartozik a lapok között a 9. ábrán látható fülekkel lehet váltani.

| 👼 VERA                                     |                                    |  |  |  |  |
|--------------------------------------------|------------------------------------|--|--|--|--|
| <u>File Ports Devices Measure Database</u> | Options Help                       |  |  |  |  |
| 18 🔞 👁 🖪 💋 📼                               |                                    |  |  |  |  |
| Vertesz IFM P01 transducer_1 ModBus tes    | ter Vertesz TITxxP/D transducer_13 |  |  |  |  |
| Hardware Info                              | Measure Data                       |  |  |  |  |
| Hardware CH0 [N] CH1                       |                                    |  |  |  |  |
| Vertesz IFM_v2.00                          |                                    |  |  |  |  |
| 9. Ábra: Váltás                            | a lapok között                     |  |  |  |  |

Az lapokon található vezérlőelemek jelentése a következő alfejezetekben olvasható.

# 3.1 Készülék típusától független beállítások

Készülék típusától függetlenül minden lap alán megtalálható a *Device Address* és a *Connection* doboz (10. ábra). A készülékek kommunikációs beállításai végezhetőek el itt. A *Device Address* dobozban a *Port* címke alatt található legördülő menü tartalmazza a korábban létrehozott logiai portok azonosítóit (lásd: 4. fejezet). Ki kell választani azt a portot, melyre csatlakozik a készülék. Az *Address* címke alatt található mezőben a készülék ModBus címét kell megadni.

|              | AutoSet |                                | Head new |
|--------------|---------|--------------------------------|----------|
| Port<br>COM6 | Address | Connection State Start Stop OK |          |
|              | ,       |                                | li.      |

10. Ábra: Készülékek kommunikációs beállításai

A *Connection* dobozban található *Start* gomb megnyomásával hozható létre kapcsolat a készülékkel. A *Stop* gomb leállítja a készülék lekérdezését. *State* címke alatt látható a kapcsolat aktuális állapota.

Figyelem! Ha a kiválasztott port beállításainál az *Auto open/close* nincs kiválasztva, akkor a Start gomb megnyomása előtt a portot meg kell nyitni (lásd: 4. fejezet).

# 3.2 IFM P01 távadó

Az IFM P01 távadóhoz tartozó lap képe a 11. ábrán látható. A lap 4 dobozra van felosztva. Ezekben a dobozokban található vezérlőelemek működésének leírása a következő pontokban olvasható.

VERA 2 szoftver felhasználói leírás

| 👼 VERA                                     |                     |                |                |           |
|--------------------------------------------|---------------------|----------------|----------------|-----------|
| <u>File Ports Devices Measure Database</u> | e Options Help      |                |                |           |
| 18 월 🚳 🚭 🔝                                 |                     |                |                |           |
| Vertesz IFM P01 transducer_1 ModBus te:    | ster                |                |                |           |
| Hardware Info                              | Measure Data        |                |                |           |
| Hardware                                   | CH0 [kWh]           | CH1 [N]        | CH2 [N]        |           |
| Vertesz IFM_v1.00                          | 0                   | 0              | 0              |           |
| Serial number                              |                     | IO             |                |           |
| 05007                                      |                     |                |                |           |
| Software version                           | CH3 [N]             | CH4 [N]        | CH5 [N]        |           |
| 0.86.0                                     | 0                   | 0              | 0              |           |
|                                            |                     |                |                |           |
|                                            |                     |                |                |           |
|                                            | CHO [kW]            | CH1 [N/s]      | CH2 [N/s]      |           |
|                                            | 0                   | 0              | 0              |           |
|                                            | ,<br>CH3 [N/s]      | ,<br>CH4 [N/s] | ,<br>CH5 [N/s] |           |
|                                            |                     | 0              |                |           |
|                                            | lo.                 | lo.            | lo.            |           |
|                                            |                     |                |                |           |
|                                            | Tariff input state: |                |                |           |
|                                            |                     |                |                |           |
| Settings                                   |                     |                |                |           |
| Device Clock                               | Records             |                |                |           |
|                                            | Record count        | State          |                |           |
| 2006.09.04 15:47:29                        | 0/0                 |                |                | AutoRead  |
|                                            |                     |                |                | Clear All |
| Column 1                                   |                     |                |                |           |
| set now                                    |                     |                |                |           |
| AutoSet                                    |                     |                |                | Head new  |
| Device Address                             | Connection          |                |                |           |
| Port Ad                                    |                     | State          |                |           |
| СОМБ <u>–</u> 41                           | Start               | Stop OK        |                |           |
|                                            |                     |                |                |           |
|                                            |                     |                |                |           |

11. Ábra: IFM készülékekhez tartozó lap

#### 3.2.1 Készülék adatok

A bal felső sarokban látható *Hardware Info* dobozban a készülékből kiolvasott leíró adatok olvashatóak. A doboz jobb alsó sarkában található *Settings*... gomb a csatornák beállítására szolgáló dialógusablakot nyitja meg (12. ábra). Az egyes csatornákhoz tartozó lapok közötti váltás az ablak felső részén található fülek segítségével történik.

| Channel Settings | ×                   |
|------------------|---------------------|
| СНО СН1 СН2 СН3  | CH4 CH5             |
| Channel          |                     |
| Description:     |                     |
|                  | <u> </u>            |
|                  |                     |
| Impuise value    | SI Unit             |
| 10,1             | [Kwn]               |
| Integration Time | Differetial SI Unit |
| 3600 💌           | [kW]                |
|                  |                     |
|                  |                     |
|                  |                     |
|                  | Cancel OK           |
|                  |                     |

12. Ábra: IFM csatornák beállítása

A Description címke alatti legördülő menünek csak az adatbázissal rendelkező szoftver verzióban van jelentősége.

Az Impulse Value címke alatti szerkesztőmezőbe az impulzus-egyenértéket kell beírni. Az SI Unit mezőbe az impulzusok által jelzett mennyiség mértékegységét. A szoftver a két kiolvasás között megszámolt impulzusok számából differenciális mennyiséget is számol és kijelez (Pl. ha az impulzusok villamos energiát jeleznek, akkor teljesítményt számol, vagy ha az impulzusok

9

anyagmennyiséget jeleznek, akkor átfolyási sebességet számol). Ezért meg lehet adni a differenciális mennyiség mértékegységét, és az *integrálási időt*. Az *integrálási idő* magyarázata a következő: A szoftver a differencális mennyiséget a következőképpen számolja:

$$D = \frac{\Delta N \cdot I}{\frac{\Delta t}{T_{INT}}} = \frac{\Delta V}{\Delta t} T_{INT}$$
(1)

Ahol D a differenciális mennyiség,  $\Delta N$  a két utolsó kiolvasás között érkezett impulzus, I az impulzus egyenérték. Így két kiolvasás közötti impulzusok által jelzett mennyiség  $\Delta V = \Delta N \cdot I$ . A két kiolvasás között eltelt idő  $\Delta t$  másodpercben, és  $T_{INT}$  a megadott integrálási idő.

Azért van szükség a  $T_{INT}$  megadására, mivel a szoftver a számításban a  $\Delta t$  időt másodpercben kifejezve helyettesíti be. Gyakran előfordul azonban olyan eset, mikor vagy az impulzusok által számított mennyiség időalapja nem 1sec (pl. kWh), vagy a differenciális mennyiséget idő alapja nem 1sec (pl. liter/perc). Ilyen esetekben mérték váltást kell végezni. Ezt a mértékváltást végzi el a  $T_{INT}$ . Példák és magyarázatok a következő táblázatban találhatóak.

| Impulzus<br>egyenérték és<br>mértékegysége | Differenciális<br>mennyiség és<br>mértékegysége | Integrálási<br>idő ( <i>T<sub>INT</sub></i> ) | Magyarázat                                                                                                    |
|--------------------------------------------|-------------------------------------------------|-----------------------------------------------|----------------------------------------------------------------------------------------------------|
| <i>E</i> [Ws]                              | <i>P</i> [W]                                    | 1                                             | Ebben az esetben $P$ a másodpercentként elfogyasztott energia, $E$ a másodpercenkénti átlagos teljesítmény. Mértékegységváltásra nincs szükség:<br>$P[W] = \Delta E[Ws] / \Delta t[s]$<br>Így $T_{INT} = 1$                                                                                                    |
| <i>E</i> [Wh]                              | <i>P</i> [W]                                    | 3600                                          | Ebben az esetben $P$ a másodpercentként elfogyasztott energia, viszont $E$ az óránkénti átlagos fogyasztás. $\Delta t$ -t át kell számolni órába:<br>$P[W] = \Delta E[Wh]/\Delta t[h]$<br>$\Delta t[h] = \Delta t[s]/3600$<br>$P[W] = \Delta E[Wh]/(\Delta t[s]/3600) = (\Delta E[Wh] /\Delta t[sec]) \cdot 3600$<br>Így: $T_{INT} = 3600$ |
| <i>m</i> [kg]                              | <i>m t</i> [kg/min]                             | 60                                            | Ebben az esetben $m/t$ a percenkénti átfolyt anyagmennyiség, ezért $\Delta t$ -t<br>át kell számolni perc-be.<br>$m/t [kg/min]=m [kg]/\Delta t [min]$<br>$\Delta t [min]=\Delta t [s]/60$<br>$m/t [kg/min]=m [kg]/(\Delta t [s]/60)=(m [kg]/\Delta t [s]) \cdot 60$<br>Így: $T_{INT}=60$                                                   |

| IV. Táblázat: | Integrálási | idő | értéke | különböző | esetekben |
|---------------|-------------|-----|--------|-----------|-----------|
|---------------|-------------|-----|--------|-----------|-----------|

#### 3.2.2 Készülékóra

A *Device Clock* dobozban a készülékóra ideje látható. A *Set Now* gomb megnyomására a szoftver a PC órához igazítja a készülék órát. Az Auto Set gomb megnyomására megjelenő dialógusablakban (13. ábra), kérhetjük a szoftvert, hogy minden nap a megadott időpontban szinkronizálja a készülék órát (ha a szoftvert csak a megadott időpont után indítjuk el, akkor az első csatlakozás után azonnal beállítja a készülékórát).

| Autoset device clock     | ×  |
|--------------------------|----|
| Settings                 |    |
| Enable autoset every day |    |
| Autoset time             |    |
| 10:30:30                 | -  |
|                          |    |
|                          | эк |

#### 13. Ábra: Készülékóra automatikus beállítása

#### 3.2.3 Mérési eredmények megjelenítése

A *Measure Data* dobozban a megadott impulzus-egyenértékből számított mennyiségek, a differenciális mennyiségek, és a tarifabemenet aktuális állapota láthatóak. (lásd még: 3.2.1 pontot). Ez utóbbit a *Tariff input state* címke alatti mező színe jelzi:

- Piros: logikai "1"
- Fekete logikai "0"

#### 3.2.4 Készülék által regisztrált archív tár kiolvasása

A Records dobozban a Record Count címke alatt a készülékben tárolt rekordok száma (kiolvasatlan/összes) látható.

Figyelem! A készülék arról nem végez nyilvántartást, hogy melyik rekord lett már kiolvasva az archív tárból. Ezt a VERA szoftver végzi. Ezért, ha két különböző gépen futtatott VERA program más-más értéket jelezhet a kiolvasatlan rekordok esetében.

A VERA program formázott szöveges fájlba menti a készülékből kiolvasott rekordokat:

| 2006.07.14 | 7:15:00 | : | 186.7 | 325.0 | 0.0 | 0.0 | 0.0 | 0.0 |               |
|------------|---------|---|-------|-------|-----|-----|-----|-----|---------------|
| 2006.07.14 | 7:30:00 | : | 187.5 | 331.0 | 0.0 | 0.0 | 0.0 | 0.0 |               |
| 2006.07.14 | 7:45:00 | : | 187.1 | 380.0 | 0.0 | 0.0 | 0.0 | 0.0 | ĺ             |
| 2006.07.14 | 8:00:00 | : | 186.3 | 437.0 | 0.0 | 0.0 | 0.0 | 0.0 | Tariff signal |
| 2006.07.14 | 8:15:00 | : | 187.4 | 466.0 | 0.0 | 0.0 | 0.0 | 0.0 | Tariff signal |
| 2006.07.14 | 8:30:00 | : | 181.4 | 415.0 | 0.0 | 0.0 | 0.0 | 0.0 | Tariff signal |
| 2006.07.14 | 8:45:00 | : | 158.7 | 312.0 | 0.0 | 0.0 | 0.0 | 0.0 | Tariff signal |
| 2006.07.14 | 9:00:00 | : | 135.3 | 328.0 | 0.0 | 0.0 | 0.0 | 0.0 | Tariff signal |
| 2006.07.14 | 9:15:00 | : | 178.1 | 346.0 | 0.0 | 0.0 | 0.0 | 0.0 | Tariff signal |

Egy-egy sorban egy rekord adata látható. A sor elején az rekord időbélyege látható. Utána a hat számláló értéke a megadott impulzus-egyenértékkel (lásd: 3.2.1 pontban) szorozva, majd a sor végén a rekord státuszbitjei által kódolt információ látható.

Figyelem! A rekordok időbélyege nem tartalmazza az év információt. Így kiolvasáskor a VERA program mindig azt feltételezi, hogy az adott rekord, maximum egy éve készült. Így pl. 2006 áprilisában, a márciusi rekordokat 2006-ra, de pl. a novemberi rekordokat 2005-re állítja.

A Read All gomb megnyomásával az összes készülékben tárolt rekordot ki lehet olvasni. A megjelenő dialógusablakban meg kell adni a cél fájlt. A kiválasztott fájl, ha nem üres, teljlesen felülírja.

A Read New gomb a szoftver aktuálisan futó példánya szerint kiolvasatlan rekordokat olvassa ki. A megjelenő dialógusablakban meg kell adni a cél fájlt, és ki kell választani, hogy ha a fájl nem üres, akkor az felülírja, vagy folytassa.

Az *Auto* Read gombra megjelenő dialógusablakban be lehet állítani, hogy a szoftver automatikusan kiolvassa az újonnan keletkezett rekordokat. Ilyenkor a program folyamatosan figyeli a készüléket, és ha új rekordot talál, akkor azt a megadott fájlba írja (A megadott fájlt nem írja fölül, hanem folytatja).

A Clear All gomb törli az összes készülékben tárolt rekordot.

# 3.3 TMTG-3f távadó

A TMTG-3f távadóhoz két készülék lap rendelhető. Az egyik a távadó – transducer, amelyhez tartozó lap képe a 14. ábrán látható. A másik a hullámforma elemző – Wawe analizer, amelynek a leírása a 3.3.2-es fejezetben található.

3.3.1 TMTG-3f távadó - Transducer

A távadó lap 4 dobozra van felosztva.

Ezekben a dobozokban található vezérlőelemek működésének leírása a következő pontokban olvasható.

| VERA                                   |                                     |                                      |                                  |                            |
|----------------------------------------|-------------------------------------|--------------------------------------|----------------------------------|----------------------------|
| File Ports Devices Measure Options     | Help                                |                                      |                                  |                            |
| 🚥 🏭 🚳 🚳 🔝                              | <b>7</b>                            |                                      |                                  |                            |
| Vertesz TMTG 1F transducer_1 Vertesz T | MTG 3F Wave analizer_2 Vertesz TMTG | i 3F transducer_0 Vertesz TITxxF     | P/D transducer_4 Vertesz TITxxP/ | D transducer_3             |
| Hardware Info                          | Measure Data                        | •                                    |                                  |                            |
| Hardware                               | Base Values Voltage Current Pou     | wer   Energy   Counters   Digital ir | nputs                            |                            |
| Vertesz TMTG 3F v0.90                  | Ur [V]                              | Us [V]                               | Ut [V]                           |                            |
| Device configuration                   | 228.6                               | 228.7                                | 228.6                            |                            |
| 1230.94V, 1A/5A, LCD                   |                                     |                                      | h [0]                            |                            |
| Main Sortware Version                  |                                     |                                      |                                  |                            |
| 10 processor software version          | 4,138                               | 4,140                                | 4,137                            |                            |
| 0.81                                   | Ptot [W]                            | Qtot [VAR]                           |                                  |                            |
| Serial number                          | 2,839k                              | 0,030k                               |                                  |                            |
| V08035                                 | Stot IVA1                           | PEtot IW/VA1                         |                                  |                            |
|                                        | 2 9201-                             | 1 000                                |                                  |                            |
|                                        | 2,039K                              | 1,000                                |                                  |                            |
| Dev. init                              |                                     |                                      |                                  |                            |
| Calibration                            |                                     |                                      |                                  |                            |
| Params                                 |                                     |                                      |                                  |                            |
| Reset                                  | State                               |                                      |                                  |                            |
| Bootloader                             | Sync src: Ur                        |                                      |                                  |                            |
| Device Clock                           | Records                             |                                      |                                  |                            |
| 2000 02 04 10 20 50                    | Measure Records Voltage Events      |                                      |                                  |                            |
| [2009.03.04 16:29:50                   | Record count (Unread / Total)       | State                                |                                  |                            |
| ) Daylight save + In                   | 2239 / 2239                         |                                      |                                  | AutoRead   Clear All       |
| Set now                                |                                     |                                      |                                  | Read all Read new          |
| AutoSet                                |                                     |                                      |                                  |                            |
| Device Address                         | Connection                          |                                      |                                  |                            |
| Port A                                 | ddress                              | State                                |                                  |                            |
| borond I                               | B Start                             | Stop                                 |                                  |                            |
|                                        |                                     |                                      |                                  |                            |
| 🛃 Start 🛛 🙀 VERA                       | 🗁 VERA                              | Beérkezett üzenetek                  | VERA2_Felhasznaloi               | HL < 🖸 🛒 💐 🔍 🔍 🛒 🚵 📕 16:25 |

14. ábra A TMTG-3f készülék lapja

# 3.3.1.1 Készülék adatok, a készülék felprogramozása

A bal felső doboz bal felső sarkában látható *Hardware Info* dobozban a készülékből kiolvasott leíró adatok találhatóak; a készülék hardver és szoftver verziója, gyártási száma.

A doboz jobb alsó sarkában található *Params.*. gomb a készülék beállítására (funkciók paraméterezésére) szolgáló dialógusablakot nyitja meg (15. ábra). Az egyes funkciókhoz tartozó lapok közötti váltás az ablak felső részén található fülek segítségével történik.

| VERA 2 szoftver               | felhasználói leírás                 |                                                   | 13                 |
|-------------------------------|-------------------------------------|---------------------------------------------------|--------------------|
| 👼 VERA                        |                                     |                                                   | <b>_ </b>          |
| File Ports Devices Measure    | Database Options Help               |                                                   |                    |
| 🚥 🎇 🌠 🚳 🐠                     |                                     |                                                   |                    |
| Vertesz TMTG 3F transducer_3  | Device Params                       | 2                                                 | 3                  |
| Hardware Info                 | Communication Digital Inputs Impuls | e Inputs Synchron signal and RTC Measure Limiters |                    |
| Hardware                      | Register Options                    |                                                   |                    |
| Vertesz TMTG 3F v0.90         |                                     | E                                                 |                    |
| 230.94V, 25A, LCD             | V L to N voltages                   | L to L voltages                                   |                    |
| Main Software version         | Voltage symmetrical components      | T Voltage THD                                     |                    |
| 0.90                          |                                     |                                                   |                    |
| 10 processor software version |                                     |                                                   |                    |
| Serial number                 | Current symmetrical components      | Current THD                                       |                    |
| V07309                        | Current CF                          |                                                   |                    |
|                               |                                     |                                                   |                    |
|                               | I otal active power                 | Phase active power                                |                    |
|                               | ✓ Total reactive power              | F Phase reactive power                            |                    |
|                               | Total virtual power                 | F Phase virtual power                             |                    |
| De                            | Total power factor                  | Phase power factor                                |                    |
| Cali                          |                                     |                                                   |                    |
| Pa                            | 🔲 Register min/max values           |                                                   |                    |
| Device Clock                  |                                     |                                                   |                    |
| 2008.01.23 14:34:12           | V Periodic energie                  |                                                   | - I                |
| Daylight save +1h             | 🦵 Total energie                     |                                                   | toRead   Clear All |
| S                             |                                     |                                                   | ead all Read new   |
| Au                            |                                     |                                                   |                    |
| Device Address                | Load Save                           | << >> Cancel OK                                   | 1                  |
| vera                          | - 16 - Start Stor                   | Wait for answer                                   |                    |
|                               |                                     |                                                   |                    |
|                               |                                     |                                                   |                    |
| 🐉 Start 🛛 🙀 VERA              | VERA2_Felhasznaloi                  | Dokumentum1 - Micro                               | HU 🔇 🖓 🗊 🎒 📕 14:32 |

15. Készülék paraméterezési felület

# Az eszköz paraméterezéssel a következő funkciókat állíthatjuk be a kívánt értékre:

• Kommunikáció - Communication

A készülék ModBus címét és az átviteli sebességet lehet beállítani – ModBus address, Baudrate. Gyártáskor alapérték a 16-os cím, és a 9600 bps sebesség.

| VERA                          |                        |                |                |                         |                     |   |
|-------------------------------|------------------------|----------------|----------------|-------------------------|---------------------|---|
| File Ports Devices Measure    | Options Help           |                |                |                         |                     |   |
| 🎥 😰 🚳 4                       |                        |                |                |                         |                     |   |
| Vertesz TMTG 1F transducer_1  | Device Params          |                |                |                         |                     | X |
| Hardware Info                 | Digital Outputs        | Analo          | ig Outputs     | Maximum Guards          | Registratum Options |   |
| Hardware                      | Communication          | Digital Inputs | Impulse Inputs | Synchron signal and RTC | Measure Limiters    |   |
| Vertesz TMTG 3F v0.90         | Communication Settings |                |                |                         |                     |   |
| Device configuration          | ModBus Address         |                |                |                         |                     |   |
| 230.94V, 1A/5A, LCD           | 16                     |                |                |                         |                     |   |
| Main Software version         |                        | <u> </u>       |                |                         |                     |   |
| 0.91                          |                        |                |                |                         |                     |   |
| 10 processor software version | Baudrate               |                |                |                         |                     |   |
| 0.81                          | bps 9600               | _              |                |                         |                     |   |
| Serial number                 |                        |                |                |                         |                     |   |
| JV08035                       |                        |                |                |                         |                     |   |
|                               |                        |                |                |                         |                     |   |
|                               |                        |                |                |                         |                     |   |
| De                            |                        |                |                |                         |                     |   |
| Cal                           |                        |                |                |                         |                     |   |
|                               |                        |                |                |                         |                     |   |

• Digitális bemenetek – Digital Inputs

Közvetlenül a bemenetekhez egy-egy prellszűrő csatlakozik, mely a mechanikus kapcsoló elemek kapcsolási bizonytalanságait szűri ki. A prellszűrők 1ms periódusidővel mintavételezik a digitális bemeneteket. Egy szintet akkor tekintenek stabilnak, ha a N db egymás utáni minta azonos értékű. N értékét itt lehet meghatározni bemenetenként – *Filter Length (N)* 

A digitális mintavételező beállítható  $T_{SDIG}$  periódusidővel mintavételezi a prellszűrők kimenetét. A mintavett értékeket bemenetenként egy-egy 16 bites shift-regiszterbe tölti. Ezek a shift-regiszterek RS485 vonalon kiolvashatóak. Így pl.  $T_{SDIG}$ =100ms esetén a digitális jelek állapota az utolsó 16x100ms=1,6s időre visszamenőleg kiolvasható a készülékből. A *TsDIG* értéke a *Digital sampler* dobozban található *Sampling Period* legördülő ablakban választható ki

| VERA                                        |                          |                      |                         |                     |  |
|---------------------------------------------|--------------------------|----------------------|-------------------------|---------------------|--|
| File Ports Devices Measure                  | Options Help             |                      |                         |                     |  |
| 📼 🎁 🎁 🚳                                     |                          |                      |                         |                     |  |
| Vertesz TMTG 1F transducer_1                | Device Params            |                      |                         | <b>X</b>            |  |
| Hardware Info                               | Digital Outputs          | Analog Outputs       | Maximum Guards          | Registratum Options |  |
| Hardware                                    | Communication Digital In | nputs Impulse Inputs | Synchron signal and RTC | Measure Limiters    |  |
| Vertesz TMTG 3F v0.90                       | Prell Filters            |                      |                         |                     |  |
| Device configuration<br>230.94V, 1A/5A, LCD | Filter 0 length [N] Fi   | ilter 1 length [N]   | Filter 2 length [N]     |                     |  |
| Main Software version                       | 1                        | ,<br>                | 13 1                    |                     |  |
| 0.91                                        | Input 0 Invert           | Input 1 Invert       | Input 2 Invert          |                     |  |
| 10 processor software version               |                          |                      | -                       |                     |  |
| 0.81                                        | Digital sampler          |                      |                         |                     |  |
| Serial number                               | Sampling Period          |                      |                         |                     |  |
| V08035                                      | 10 ms 💌                  |                      |                         |                     |  |
|                                             |                          |                      |                         |                     |  |

• Impulzus bemenetek – Impulse Inputs

Mindhárom prellszűrő kimenetét mintavételezi egy-egy impulzusszűrő 1ms periódusidővel. Ezek  $1 \rightarrow 0$  átmenet esetén adnak egy logikai impulzust, ha előtte az 1 szint hossza legalább a meghatározott minimális és legfeljebb a meghatározott maximális idő volt. Itt határozhatjuk meg, hogy mi az az időtartomány, amelyet logikai impulzusnak tekintünk – *Impulse Filter: Tmin (none, 1, 2,5,10,20,50,100,200,500ms, 1,2,5,10,30s, 1min) Tmax (none, 1, 2,5,10,20,50,100,200,500ms, 1,2,5,10,30s, 1min)* 

A TMT,G-3f készülékben 3db impulzusszámláló van - *Impulse counters* doboz. Ezek bemenete valamely logikai impulzus lehet. A legördülő menüből választhatjuk ki, hogy mely logikai impulzust akarjuk számolni:

- 🗍 Impulse Filter-impulzus szűrőhöz rendelt külső impulzusok,
- 🖶 Synchron –külső szinkron impulzusok,
- 🗍 Epp impulse (készülék által mért bejövő (– fogyasztott) hatásos energiához rendelt impulzusok),
- 🞍 Epn(készülék által mért kimenő (– visszatáplált) hatásos energiához rendelt impulzusok,
- 🖶 Eqp(készülék által mért bejövő (– fogyasztott) meddő energiához rendelt impulzusok),
- 🗍 Eqn(készülék által mért kimenő (– visszatáplált) meddő energiához rendelt impulzusok),
- 🗍 SW Impulse generator- készülék szoftvere által generált impulzusok (ld. következő fejezet),
- 🗍 Registratum save ready impulse a készülék által <u>eseményként</u> regisztrált adat lett tárolva,
- RTC impulse a valós idejű óra (RTC real time clock) által kiadott impulzus (beállítások ld. következő fejezet),
- **W**ave register ready A hullámforma elemző regisztrátuma kész (Trigger feltétel teljesült, az esemény regisztrálva)

VERA 2 szoftver felhasználói leírás

| VERA                          |                         |                           |                         |                     |  |
|-------------------------------|-------------------------|---------------------------|-------------------------|---------------------|--|
| File Ports Devices Measure    | e Options Help          |                           |                         |                     |  |
| II 🖀 🔞 🚳 🚛                    |                         |                           |                         |                     |  |
|                               | Device Params           |                           |                         |                     |  |
| Hardware Info                 | Digital Outputs         | Analog Outputs            | Marina Guarda           | Registratum Options |  |
| Hardware                      | Communication Digi      | tal Inputs Impulse Inputs | Synchron signal and RTC | Measure Limiters    |  |
| Vertesz TMTG 3F v0.90         | Impulse Filters         |                           | 1                       |                     |  |
| Device configuration          | Jacobia Cilca O Taria   | lucidas Film 1 Taria      | land the Film O Taria   |                     |  |
| 230.94V, 1A/5A, LCD           | Inpulse Filter U I min  | 10 ms                     | Inpuise Filter 2 I min  |                     |  |
| Main Software version         |                         |                           | 110 1115                |                     |  |
| 0.91                          | Impulse Filter 0 Tranu  | Impulse Filter 1 Tmpu     | Impulse Filter 2 Tmpu   |                     |  |
| 10 processor software version | None V                  | None                      | None                    |                     |  |
| 0.81                          | Juono                   |                           |                         |                     |  |
| Serial number                 |                         |                           |                         |                     |  |
| 1408032                       | Impulse Counters        |                           |                         |                     |  |
|                               | Impulse counter 0 Input | Impulse counter 1 Input   | Impulse counter 2 Input |                     |  |
|                               | Impulse Filter 0 🔹      | Impulse Filter 1          | Impulse Filter 2        |                     |  |
| De                            |                         |                           |                         |                     |  |
| Cali                          |                         |                           |                         |                     |  |
| Pa                            |                         |                           |                         |                     |  |
|                               |                         |                           |                         |                     |  |

• Szinkron szignál, valós idejű belső óra – Sychron signal and RTC

A TMTG készülékek belső valósidejű órával rendelkeznek. Beállítástól függően a készülék követi a téli/nyári időszámítás szerinti változásokat. *(Automatic follow daylight save changes)* A valósidejű óra rendelkezik egy logikai impulzus kimenettel mely felhasználható belső szinkronjel vagy kimenő szinkronimpulzus generálására – *Time synchron source*. Az óra impulzus kimenetének periódus ideje 1 és 60perc között perces lépésekben állítható be az *RTC impulse period (min)* ablakban.

Az óra tetszőlegesen kiválasztott logikai impulzussal (kivéve a saját impulzusa és a szinkronjel) szinkronizálható *(Synchron generator source)*. A kiválasztott impulzus hatására a legközelebbi egész percre áll.

| VERA                          |                                                                                      | _ 🗆 🗙 |
|-------------------------------|--------------------------------------------------------------------------------------|-------|
| File Ports Devices Measure    | Options Help                                                                         |       |
| 😐 🏭 🕅 🚳                       |                                                                                      |       |
| Vertesz TMTG 1F transducer_1  | Device Params                                                                        |       |
| Hardware Info                 | Digital Outputs Analog Outputs Maximum Guards Registratum Options                    |       |
| Hardware                      | Communication Digital Inputs Impulse Inputs Synchron signal and RTC Measure Limiters |       |
| Vertesz TMTG 3F v0.90         | RTC settings                                                                         |       |
| Device configuration          | E. Automatic follow dravidekt cave character                                         |       |
| 230.94V, 1A/5A, LCD           | ) • Automatic follow daying in save changes                                          |       |
| Main Software version         | Time synchron source                                                                 |       |
| 0.91                          | None                                                                                 |       |
| 10 processor software version | None                                                                                 |       |
| 0.81                          | Impulse Filter 1                                                                     |       |
| Serial number                 | Impulse Filter 2 Sworkman Impulse                                                    |       |
| V08035                        | Epp Impulse                                                                          |       |
|                               | Swit Eqn Impulse                                                                     |       |
|                               |                                                                                      |       |
| De                            | Synchron ganarator source                                                            |       |
| Cal                           | RTC Impulse                                                                          |       |
| Cal                           | RTC Impulse                                                                          |       |

• Mérés – Measure

A legfelső dobozban a bemeneti áram és feszültség áttételeket, míg az alatta levőben az impulzus egyenértékeket *Impulse value (Wh/N) (- 1 Wh-nak hány impulzus felel meg), és* annak logikai inverzét *Impulse freq (N/h)@Pnom (– hány impulzus jön be 1 óra alatt nominális teljesítményt alapul véve)* lehet beállítani; a két érték mintegy ellenőrzési funkció működik.

15

Az AD átalakítókból származó, kalibrált mintákból a mérő modul  $T_{MEAS}$ =20ms időközönként az utolsó kétperiódusnyi (40ms) mintákból kiszámítja az RMS, teljesítmény, teljesítménytényező és energia... stb. értékeket.

A készülék külön összegzi a fogyasztott-és visszatáplált hatásos  $(E_{P+}, E_{P-})$ , induktív és kapacitív meddő energiát  $(E_{Q+}, E_{Q-})$ . Mind a négy energiafajtához két-két számláló tartozik. Az összesített energiaszámlálók nem nullázhatóak. Névleges teljesítmény folyamatos mérése esetén kb. 5,7 év után csordulnak túl. Az időszakos energiaszámlálókat a szinkronjel nullázza. A nullázás előtti értékeik a külön erre a célra fenntartott regiszterekből kiolvashatóak. Ha nem érkezik szinkronjel, akkor 1 óra után csordulnak túl névleges teljesítmény mérése esetén. (Ez azt jelenti, hogy negyedórás szinkronjelek esetén túlcsordulás nem következhet be). Az esetleges túlcsordulást a mérő modulhoz tartozó státusszó megfelelő bitje jelzi.

A mérő modul a négy mért energiával arányos számú logikai impulzusokat generál. Ezek felhasználhatóak az impulzus számlálók vagy kimeneti impulzusformálók jelforrásaként. A logikai impulzusok energia-egyenértéke (mennyi energia után keletkezzen egy jelzés) a paramétertáblában beállítható - *Impulse value (Wh/N)*. A mellette levö ablak az *Impulse freq@Pnom* ennek a reciprokát fogalmazza meg, vagyis nominális teljesítmény esetén milyen gyakorisággal jönnek az impulzusok. (Ez mintegy biztonsági lépés a rossz beállítás kivédésére, - rossz adat megadása esetén az ablak bepirosodik.)

| VERA                          |                                                                                                    | _ 🗆 🗙            |
|-------------------------------|----------------------------------------------------------------------------------------------------|------------------|
| File Ports Devices Measure    | e Options Help                                                                                       |                  |
| 🚥 🎇 🌠 🛈 💷                     |                                                                                                    |                  |
| Vertesz TMTG 1F transducer_1  | Device Params                                                                                        |                  |
| Hardware Info                 | Digital Outputs Analog Outputs Maximum Guards Registratum Options                                    |                  |
| Hardware                      | Communication Digital Inputs Impulse Inputs Synchron signal and RTC Measure Limiters<br>Transformers | 1                |
| Vertesz TMTG 3F v0.90         | Current (A/A) Voltage IV/VI                                                                          |                  |
| 230.94V, 1A/5A, LCD           | 5 /5 230,94 /230,94                                                                                  |                  |
| Main Software version         |                                                                                                    |                  |
| 0.91                          | Current input in use                                                                                 |                  |
| IU processor software version | C 1A                                                                                                 |                  |
| Serial number                 | ₢ 5A                                                                                                 |                  |
| V08035                        | Energie Impulse Value                                                                                |                  |
|                               | Impulse Value [Wh/N] Impulse freq [N/h] @ Pnom:                                                      |                  |
|                               | 1,73205 2000                                                                                         |                  |
| De                            | C We C HWe                                                                                           |                  |
| Cal                           | • Wh C kWh                                                                                           |                  |
| P.                            |                                                                                                    |                  |
|                               | Voltage Event Detection                                                                              |                  |
| Bo                            | Nominal Voltage                                                                                      |                  |
| Device Clock                  |                                                                                                    |                  |
| 2009.03.04 17:44:55           |                                                                                                    | 1                |
| Daylight save +1h             |                                                                                                    |                  |
| s                             |                                                                                                    | oRead Clear All  |
| Au                            |                                                                                                    | ead all Read new |
| Device Address                | Inad Save ( ) Cannel OK                                                                              |                  |
| Port                          |                                                                                                    |                  |
| bőrönd                        | I6     Start     Stop     Wait for answer                                                            |                  |
|                               |                                                                                                    |                  |
| 🏄 Start 🛛 🙀 VERA              | A 🔁 VERA 🥘 Beérkezett üzenete 🖳 VERA2_Felhasznaloi 🖳 VERA képek - Micros                             | HU 🔇 💆 💽 🗾 17:40 |

A legalsó dobozban állíthatjuk be a nominalis feszültségértéket - Nominal Voltage

• Digitális kimenetek – Digital outputs

A digitális kimenetekhez az impulzusformálók, határérték kapcsolók és a maximumőrök kimenő jelei rendelhetők hozzá. Mindhárom kimenet esetében beállítható, hogy invertálja a bemenő jelét.

VERA 2 szoftver felhasználói leírás

| 🖬 VERA                        |                                                                             | 🔳 🗗 🚬              |
|-------------------------------|-----------------------------------------------------------------------------|--------------------|
| File Ports Devices Measure    | e Database Options Help                                                     |                    |
| 🎥 🔞 🚳                         |                                                                             |                    |
| Vertesz TMTG 3F transducer_3  | Device Params                                                               |                    |
| Hardware Info                 | Communication Digital Inputs Impulse Inputs Synchron signal and RTC Measure | Limiters           |
| Hardware                      | Digital Outputs Analog Outputs Maximum Guards Registratum O                 | ptions             |
| Vertesz TMTG 3F v0.90         |                                                                             |                    |
| Device configuration          | Imp. Gen. 0 Source Imp. Gen. 1 Source Imp. Gen. 2 Source                    |                    |
| 230.94V, 25A, LCD             | Epp Impulse 💌 Eqp Impulse 💌                                                 |                    |
| Main Software version         |                                                                             |                    |
| 0.90                          | Impulse Gen U Fwidth Impulse Gen 1 Fwidth Impulse Gen 2 Fwidth              |                    |
| 10 processor software version |                                                                             |                    |
| JU PRUC ERRUR                 | Impulse Gen 0 Trelax Impulse Gen 1 Trelax Impulse Gen 2 Trelax              |                    |
| Serial number                 | 10 ms 💌 10 ms 💌                                                             |                    |
| Jv07303                       | Elevent Elevent Elevent                                                     |                    |
|                               |                                                                             |                    |
|                               | Digital outpus                                                              |                    |
|                               | Digi Output. 0 Source Digi Output. 1 Source Digi Output. 2 Source           |                    |
|                               | Limiter 0 💌 Limiter 1 💌 Limiter 2 💌                                         |                    |
| De                            | Limiter 0                                                                   |                    |
| Cali                          | Limiter 2                                                                   |                    |
| Pa                            | Impulse Generator U                                                         |                    |
|                               | Impulse Generator 2<br>Max Guard 0 SW signal                                |                    |
| Device Cluck                  | Max Guard 0 OVE signal                                                      |                    |
| 2008.01.27 10:21:36           |                                                                             | [ ]                |
| Daylight save +1h             |                                                                             | toRead   Clear All |
| S                             |                                                                             | ead all Bead new   |

17

16. Digitális kimenetek

• Regisztrátumok – Registratum Options

A TFMG 3F készülékekben van egy 2MBájt nagyságú FLASH memória. Ebben a memóriában tárolja a készülék az archív tárat. Az archív mérési rekordokat és feszültségesemény rekordokat tartalmaz. Mérési rekordot a szinkronjel hatására ment a készülék az archív tárba (beállítás: Synchron signal and RTC), feszültség esemény rekordot pedig akkor, ha az bekövetkezik. A mérési rekordok a következő értékeket tartalmazhatják opcionálisan:

| Орсіо́                                                  | Mért mennyiségek az opció kiválasztása esetén                                                                                              |
|---------------------------------------------------------|----------------------------------------------------------------------------------------------------|
| Pillanat értékek                                        |                                                                                                    |
| <ul> <li>Fázisfeszültségek</li> </ul>                   | $U_{R}$ , $U_{S}$ , $U_{T}$                                                                                                    |
| <ul> <li>Vonali feszültségek</li> </ul>                 | $U_{RSI}$ , $U_{STI}$ , $U_{TR}$                                                                                                    |
| <ul> <li>Fázisfeszültség szimmetrikus</li> </ul>        | $U_{1}, U_{2}, U_{0}$                                                                                                    |
| összetevők                                              |                                                                                                    |
| <ul> <li>Fázisfeszültség harmonikus torzítás</li> </ul> | THD <sub>UR</sub> , THD <sub>US</sub> , THD <sub>UT</sub>                                                                                  |
| <ul> <li>Fázisáramok</li> </ul>                         | $I_{R}$ , $I_{S}$ , $I_{T}$                                                                                                    |
| <ul> <li>Null-vezető árama (számolt)</li> </ul>         | $I_N$                                                                                                    |
| <ul> <li>Fázisáram szimmetrikus összetevők</li> </ul>   | $I_{11}, I_{21}, I_{0}$                                                                                                    |
| <ul> <li>Fázisáram harmonikus torzítás</li> </ul>       | THD <sub>IR</sub> , THD <sub>IS</sub> , THD <sub>IT</sub>                                                                                  |
| <ul> <li>Fázisáram csúcstényező</li> </ul>              | $CF_{IR}$ , $CF_{IS}$ , $CF_{IT}$                                                                                                    |
| <ul> <li>Hatásos Teljesítmények</li> </ul>              | $P_{R}, P_{S}, P_{T}, \Sigma P$                                                                                                    |
| <ul> <li>Meddő Teljesítmények</li> </ul>                | $Q_{R_{I}} Q_{S_{I}} Q_{T_{I}} \Sigma Q$                                                                                                   |
| <ul> <li>Látszólagos Teljesítmények</li> </ul>          | $S_{Rr} S_{Sr} S_{Tr} \Sigma S$                                                                                                    |
| <ul> <li>Teljesítmény tényező értékek</li> </ul>        | $PF_{R}$ , $PR_{S}$ , $PF_{T}$ , $PF_{\Sigma}$                                                                                             |
| <ul> <li>Minimum, maximum opció</li> </ul>              | Ha ki van választva, akkor a kijelölt pillanatértékek átlaga                                                                               |
| Ha ez az opció nincs kiválasztva, akkor a               | mellett a két szinkronjel között mért minimuma és                                                                                          |
| kijelölt pillanatértékeknek a két szinkronjel           | maximuma is bekerül a mérési rekordba.                                                                                                    |
| között mért átlagát menti el a készülék.                |                                                                                                    |
| Energia értékek                                         |                                                                                                    |
| <ul> <li>Időszakos energia értékek</li> </ul>           | A két szinkronjel közötti <i>E</i> <sub>P+</sub> , <i>E</i> <sub>P</sub> -, <i>E</i> <sub>Q+</sub> , <i>E</i> <sub>Q-</sub> energiaértékek |
| Számláló értékek                                        |                                                                                                    |
| <ul> <li>Számlálók értékei</li> </ul>                   | $CNTR_{0}$ , $CNTR_{1}$ , $CNTR_{2}$                                                                                                    |

| V. Tál | olázat – | Regisztrátum | opciók |
|--------|----------|--------------|--------|
|--------|----------|--------------|--------|

Az üres négyzetre kattintással lehet kijelölni a regisztrálni kívánt fizikai mennyiségeket az alábbiak közül:

| 🔁 VERA                        |                                                                              |                 |
|-------------------------------|------------------------------------------------------------------------------|-----------------|
| File Ports Devices Measure    |                                                                              |                 |
| 😐 🏭 🛍 🚇 🐠                     |                                                                              |                 |
| Vertesz TMTG 1F transducer_1  | Device Params                                                                |                 |
| Hardware Info                 | Communication Digital Inputs Inputs Synchron signal and RTC Measure Limiters |                 |
| Hardware                      | Digital Outputs Analog Outputs Maximum Guards Registratum Uptions            | 1               |
| Vertesz TMTG 3F v0.90         |                                                                              |                 |
| 230 94V 16/56 LCD             | 🔽 L to N voltages 🦳 L to L voltages                                          |                 |
| Main Software version         | Voltage symmetrical components                                               |                 |
| 0.91                          |                                                                              |                 |
| IO processor software version | ✓ L currents                                                                 |                 |
| 0.81                          | Current symmetrical components                                               |                 |
| Serial number                 |                                                                              |                 |
| 1008030                       | Current CF                                                                   |                 |
|                               | Intel active nower     Phase active nower                                    |                 |
| De                            |                                                                              |                 |
|                               | Total reactive power Phase reactive power                                    |                 |
|                               | Total virtual power Phase virtual power                                      |                 |
|                               | Total power factor                                                           |                 |
| Во                            | E Parjete nije Jasu u skore                                                  |                 |
| Device Clock                  |                                                                              |                 |
| 2009.03.04 18:23:40           | ✓         Periodic energie         ✓         Counters                        |                 |
| Daylight save +1h             | Total energie                                                                |                 |
|                               |                                                                              | oRead Clear All |
|                               |                                                                              | ad all Read new |
| Device Address                | Load Save Cancel                                                             |                 |
| Port                          |                                                                              |                 |
| bőrönd                        | ▼ 16 Start Stop Wait for answer                                              |                 |
|                               |                                                                              |                 |
| 🠮 Start 🛛 🙀 VERA              | 🗿 Beérkezett üz 🔯 VERA2_Felhas 👰 VERA képek 👰 TMTG3_Felhas 🍃 TMTG-k          | HU 🤇 🗊 💽 18:19  |

• Határérték kapcsolók - Limiters

A három határérték kapcsoló bemenetei a pillanatérték- és időszakos energiamérések, és az impulzusszámlálók értékei lehetnek. Mindegyik határérték kapcsoló esetében egyenként beállítható az L kapcsolási küszöb, a H hiszterézis és a polaritás. Ha a határérték kapcsolókat egyik méréshez sem rendeljük hozzá, a RS485 vonalon keresztül kiadott paranccsal is lehet vezérelni, hogy open collector kimenetük 0 vagy 1 legyen.

| Op | Open collector kimenetek |    |   |    |                     |  |
|----|--------------------------|----|---|----|---------------------|--|
| •  | Megengedhető feszültség  | -5 |   | 35 |                     |  |
|    | tartomány [V]            |    |   |    |                     |  |
| •  | Kimenő áram [mA]         | 4  | 8 |    | <i>U</i> =5V esetén |  |

Határértékek az alábbi forrásokból választhatóak:

- 🗍 Ir, Is, It fázisáramok
- 4 Ur, Us, Ut fázisfeszültségek
- 🞍 Ptot, Qtot, Stot Összegzett hatásos, meddő és látszólagos teljesítmény
- PFtot összegzett teljesítménytényező
- 🚽 Iz, Ip, In –áram szimmetrikus összetevők (zéró, pozitív, negatív)
- 🖶 THDir, THDis, THDit fázisáramok teljes harmonikus torzítása
- 4 CFir, CFis, CFit fázisáramok csúcstényezői

- 🖶 IO nullavezetőn folyó áram
- 4 Urs, Ust, Utr vonali feszültségek
- 🞍 THDur, THDus, THDut fázisfeszültségek teljes harmonikus torzítása
- 4 Pr, Ps, Pt fázisonkénti hatásos teljesítmény
- 4 Qr, Qs, Qt fázisonkénti meddő teljesítmény
- 🗍 Sr, Ss, St fázisonkénti látszólagos teljesítmény
- 🖶 Epp, Epn, Qpp, Qpn hatásos és meddő fogyasztott és visszatáplált energia
- 🖶 Cntr0,1,2 impuzulsszámlálók

| Ports       Device       Mean       Device       Device                                                                                                    | VERA                        |                   |                |                                          |                        |           |               | فالعا           |
|----------------------------------------------------------------------------------------------------|-----------------------------|-------------------|----------------|------------------------------------------|------------------------|-----------|---------------|-----------------|
| Image: State State         Device Darans         Device Configuration         Digital Inputs         Analog Outputs         Maximum Guards         Registration Options           Imadeware         Digital Inputs         Imputs         Imputs         Synchron signal and RTC         Measure         Limiters           Varies IMTG 3F V0.90         Digital Inputs         Imputs         Synchron signal and RTC         Measure         Limiters           Varies IMTG 3F V0.90         Device configuration         Digital Inputs         Imputs         Synchron signal and RTC         Measure         Limiters           Varies IMTG 3F V0.90         Device configuration         Digital Inputs         Imputs         Finverdig           Uniter source:         Imiter source:         Imiter source:         Imiter source:         Imiter source:           Us         Imiter source:         Imiter source:         Imiter source:         Imiter source:           Us         Imiter source:         Imiter source:         Imiter source:         Imiter source:           Us         Imiter source:         Imiter source:         Imiter source:         Imiter source:           Device Clock:         Imiter source:         Imiter source:         Imiter source:         Imiter Source:           Device Clock:         Imiter Source:                                                                                                    | Ports Devices Measure Datab | base Options Help | ).             |                                          |                        |           |               |                 |
| Divice Params         Provice Params           Headwate Info         Divide Duputs         Analog Duputs         Maximum Guards         Registratum Options           Hadwate Info         Divide Duputs         Imputs Imputs Imputs Isynchron signal and RTC         Measure         Limiters           Venters IMIG 58 Y0.30         Imiter source:         Imiters source         Imiters         Imiters         Imiters           Solid August         Limit [2]         Hyst +// Is [A]         Hyst +// IS [A]         Hyst +// IS           Device configuration         Limit [2]         Hyst +// Is [A]         Hyst +// IS [A]         Hyst +// IS           Device configuration         Limit [2]         Hyst +// IS [A]         Hyst +// IS [A]         Hyst +// IS           203 G4V         East LOD         Imiter source:         Imiter source:         Imiter source:         Imiter source:           Us         Limit [2]         Hyst +// IS [A]         Hyst +// IS [A]         Hyst +// IS           Device Clock         Imiter source:         Imiter source:         Invent         Invent           Emit Pool [k/W]         Limit [2]         Hyst +/- Pool [k/W]         Hyst +/- IS [A]         Hyst +/- IS [A]           Device Clock         Imiter source:         Invent         Invent         Invent         Inve                                                                                                    | i 📲 🔞 🚳 💶 🗵                 |                   |                |                                          |                        |           |               |                 |
| Mind Note     Digital Outputs     Analog Outputs     Maximum Guards     Registratum Options       Hardware Info     Digital Inputs     Imputs Inputs     Synchron signal and RTC     Measure       Vertesz TMTG 3F V0.30     Is     Umit if (A)     Umit 120     Hyst. +/ Is (A)     Hyst. +/ Is (A)       200.94V, 25A, LCD     Is     Umit 120     Hyst. +/ Is (A)     Hyst. +/ Is (A)     Hyst. +/ Is (A)       0.90     0.90     0.5     10     15     20     25     30       0.90     0.90     0.5     10     15     20     25     30       0.90     0.90     10     15     20     25     30       0.90     10     15     20     25     30       0.90     10     15     20     25     30       0.90     10     15     20     25     30       0.90     10     15     20     25     30         0.90     10     15     20     25     30       0.90     10     15     20.92     25     30       0.90     10     16     10     10     10       10     15     20.93     13     10       15     15     10                                                                                                    | tesz TMTG 3E transducer 3   | e Params          |                |                                          |                        |           | ×             |                 |
| Jandware         Communication         Digital Inputs         Imputs Inputs         Synchron signal and RTC         Measure         Limiters           Vertez XITG 3F v0.90         Is         Imiter source:         Imiter Source:         Imiter Source:         Imiter                                                                                                    | ardware Info                | Digital Outputs   | Analog I       | Dutputs                                  | Maximum Guards         | Regist    | ratum Options | l               |
| Control       Limiter source:       Invest         Vertez Z MTG 3F v0.90       Is       Init Is [A]       Limit [Z]       Hyst. +/. Is [A]         Vertez Z MTG 3F v0.90       Is       Init Is [A]       Limit [Z]       Hyst. +/. Is [A]       Hyst. +/. [Z]         209 4V, 25A, LCD       Is       Init Is [A]       Limit [Z]       Hyst. +/. Is [A]       Hyst. +/. [Z]         100       Dirocestor software version       0       5       10       15       20       25       30         0       PROC. ERROR       Limit rouce:       Init Is [A]       Limit [X]       Hyst. +/. Us [V]       Hyst. +/. [X]       10         0       45.188       92.376       138.56       184.75       230.94       10         0       45.188       92.376       138.56       184.75       230.94       10         10       45.188       90       1.732.1k       10       10       10       10         116       208.01.27       0.30.15       17.32.k       90       17.32.k       17.32.k       20.602.k       17.32.k       20.61.27       230.91.27       23.01.27       23.01.27       23.01.27       23.01.27       23.01.27       23.01.27       20.01.27       20.01.27       20.01.27 <t< td=""><td>Co</td><td>ommunication</td><td>Digital Inputs</td><td>Impulse Inputs</td><td>Synchron signal and R1</td><td>TC Measun</td><td>e Limiters</td><td></td></t<>                                                                                                    | Co                          | ommunication      | Digital Inputs | Impulse Inputs                           | Synchron signal and R1 | TC Measun | e Limiters    |                 |
| evice configuration       is       image of the second second sec                                                                                                    | ertesz TMTG 3F v0.90        | er source:        |                |                                          | - 52                   |           |               |                 |
| 30.94V, 25A, LCD<br>ain Software version<br>190<br>190<br>190<br>190<br>190<br>190<br>190<br>190                                                                                                    | evice configuration         | <u> </u>          | 1              |                                          |                        |           |               |                 |
| ain Software version       j22.3       j30       j22.3       j10         j30       j30       j23       j23       j10         j30       js0       j23       j23       j10         j30       js0       j23       j23       j10         j30       js0       j23       j23       j23       j23         jan Software version       j       j       j       j       j         jan Software version       j       j       j       j       j         jan Software version       j       j       j       j       j         jan Software version       j       j       j       j       j       j         jan Software version       j       j                                                                                                    | 30.94V, 25A, LCD            |                   | Limit [%]      | Hyst +/- Is [A]                          | Hyst. +/- [%]          |           |               |                 |
| 90<br>processor software version<br>DROC_ERROR<br>trial number<br>07309<br>Limiter source:<br>Us ▼Limit [2] Hyst.+/·Us[V] Hyst.+/·[2]<br>207.85 90 [23.094 [10<br>0 46.188 92.376 138.56 184.75 230.94<br>Limiter source:<br>Ptot ▼Limit [2] Hyst.+/·Ptot [kW] Hyst.+/·[2]<br>15.588k 90 [1.7321k 10<br>Prot<br>Limit [2] Hyst.+/·Ptot [kW] Hyst.+/·[2]<br>15.588k 90 [1.7321k 10<br>Pot<br>Limit [2] Hyst.+/·Ptot [kW] Hyst.+/·[2]<br>15.588k 90 [1.7321k 10<br>Prot<br>Limit Ptot [kW] Limit [2] Hyst.+/·Ptot [kW] Hyst.+/·[2]<br>15.588k 90 [1.7321k 10<br>Prot<br>Limiter source:<br>Ptot<br>Limit Ptot [kW] Limit [2] Hyst.+/·Ptot [kW] Hyst.+/·[2]<br>15.588k 90 [1.7321k 10<br>Prot<br>Limit Ptot [kW] Limit [2] Hyst.+/·Ptot [kW] Hyst.+/·[2]<br>15.588k 90 [1.7321k 10<br>Prot<br>Limit Ptot [kW] Limit [2] Hyst.+/·Ptot [kW] Hyst.+/·[2]<br>15.588k 90 [1.7321k 10<br>Prot<br>Limit Ptot [kW] Limit [2] Hyst.+/·Ptot [kW] Hyst.+/·[2]<br>Ptot<br>Limit Ptot [kW] Limit [2] Hyst.+/·Ptot [kW] Hyst.+/·[2]<br>Ptot<br>Limit Ptot [kW] Limit [2] Hyst.+/·Ptot [kW] Hyst.+/·[2]<br>Ptot<br>Vera 116<br>Load Save<br>Vera 116<br>Limit Stop 0K                                                                                                    | ain Software version        |                   | 130            | 12.5                                     | 10                     |           |               |                 |
| processor software version       0       5       10       15       20       25       30         PROC.ERROR       imiter source:       Us       Imiter source:       Invert         Us       Imiter source:       10       15       20       25       30         10       15       20       25       30       15       10       15       10       15       10       15       10       10       10       10       10       10       10       10       10       10       10       10       10       10       10       10       10       10       10       10       10       10       10       10       10       10       10       10       10       10       10       10       10       10       10       10       10       10       10       10       10       10       10       10       10       10       10       10       10       10       10       10       10       10       10       10       10       10       10       10       10       10       10       10       10       10       10       10       10       10       10       10       10 <t< td=""><td>90</td><td></td><td></td><td>Z</td><td>///////</td><td></td><td></td><td></td></t<>                                                                                                    | 90                          |                   |                | Z                                        | ///////                |           |               |                 |
| 1) PROC. ERROR       imiter source:         uiniter source:       Us         Us       Imit Us [V]         10 1       10         10 46.188       92.376         138.56       184.75         10       207.85         10       46.188         10       10         10       10         10       10         110       10         110       10         110       10         110       10         110       10         110       10         110       10         110       10         110       10         110       10         111       10         111       10         111       10         115       10         115       117.321k         111       117.321k         111       117.321k         111       117.321k         111       117.321k         111       117.321k         111       117.321k         111       117.321k         1111       111                                                                                                    | processor software version  | 5                 | 10             | 15 20                                    | 25                     | 30        |               |                 |
| Limiter source:       Invert         0       46.188       92.376       138.56       184.75       230.94         0       46.188       92.376       138.56       184.75       230.94         0       46.188       92.376       138.56       184.75       230.94         0       46.188       92.376       138.56       184.75       230.94         0       46.188       92.376       138.56       184.75       230.94         0       46.188       92.376       138.56       184.75       230.94         0       46.188       92.376       138.56       184.75       230.94         0       46.188       92.376       138.56       184.75       230.94         0       46.188       92.376       138.56       184.75       230.94         evice Clock       Imit Ptot [kW]       Limit [2]       Hyst.+/- Ptot [kW]       Hyst.+/- [2]       Imit Ptot [kW]       Imit [2]         0       -17.32k       -8.6602k       0k       8.6602k       17.32k       06.8602k       17.32k         0       -17.32k       -8.6602k       0k       8.6602k       17.32k       0K       06.0602k       17.32k         vice Addre                                                                                                    | PROC. ERROR                 |                   |                |                                          |                        |           |               |                 |
| 07309<br>07309<br>07309<br>07309<br>07309<br>07309<br>07309<br>07309<br>07309<br>07309<br>07309<br>07309<br>07309<br>07309<br>07309<br>07309<br>07309<br>07309<br>07309<br>07309<br>100<br>100<br>100<br>100<br>100<br>100<br>100<br>1                                                                                                    | rial number                 | ar source:        |                |                                          | Invert                 |           |               |                 |
| Limit [*]       1/32. ** 05 [*]       1/32. ** 05 [*]         207. 85       90       [23.094       10         0       46.168       92.376       138.56       184.75       230.94         0       46.168       92.376       138.56       184.75       230.94         0       46.168       92.376       138.56       184.75       230.94         0       46.168       92.376       138.56       184.75       230.94         0       46.168       92.376       138.56       184.75       230.94         0       46.168       92.376       138.56       184.75       230.94         0       15       10       Invert       Invert         Pot       ✓       Invert       10       Invert         15.589.k       190       1.7321.k       10       Invert         008.01.27       09.30.15       17.32.k       -8.6602.k       0 k       8.6602.k       17.32.k         0aylight save +1h       S       Au                                                                                                    | 07309 10s                   | 1600 L            | Limit [%]      | Hust of Ho D.O.                          | Hunt 1/ 191            |           |               |                 |
| Imiter source:     Imiter source:       Ptot     Invert       Imiter source:     Invert       Ptot     Invert       Invert     Invert       Invert     Invert </td <td>207</td> <td>85</td> <td>[90</td> <td>23.094</td> <td>10</td> <td></td> <td></td> <td></td>                                                                                                    | 207                         | 85                | [90            | 23.094                                   | 10                     |           |               |                 |
| Image: Second Second                                                                                                    |                             | 1.1               | 1              | 1.1.1.1.1.1.1.1.1.1.1.1.1.1.1.1.1.1.1.1. | 1.11                   |           |               |                 |
| 0 46.188 92.376 138.56 184.75 230.94<br>Limiter source:<br>Ptot                                                                                                    |                             |                   |                | Z                                        | ///////                |           |               |                 |
| Imiler source:       Imiler source:         Prot       Imiler source:         Imiler source:       Imiler source:         Prot       Imiler source:         Imiler source:       Imiler source:         Prot       Imiler source:         Imiler source:       Imiler source:         Prot       Imiler source:         Imiler source:       Imiler source:         Imiler source:       Imiler source:         I                                                                                                    | 0                           | 46.188            | 92.376         | 138.56 184.7                             | 5 230.94               |           |               |                 |
| Piot     Invert       Prot     Imit Ptot [%W]       Limit Ptot [%W]     Limit [%]       15.588k     90       17.321k     10       008.01.27     09:30:15       -17.32k     -8.6602k       0k     8.6602k       17.32k     -8.6602k       0k     8.6602k       17.32k     -8.6602k       0k     8.6602k       17.32k     -8.6602k       0k     8.6602k       17.32k     -8.6602k       18     -17.32k       19     -17.32k       10     -17.32k       10     -17.32k       10     -17.32k       10     -17.32k       10     -17.32k       10     -17.32k       10     -17.32k       11     -17.32k       12     -17.32k       13     -17.32k       14     -17.32k       15     -17.32k       16     -17.32k                                                                                                    | De Limite                   | er source:        |                |                                          |                        |           |               |                 |
| Pre       Limit Ptot [kW]       Limit [%]       Hyst. +/- Ptot [kW]       Hyst. +/- [%]         evice Clock       15.588k       90       1.7321k       10         D08.01.27       09.30.15            Daylight save +1h       S            Au             orRead             avice Address       Load       Save           Yera       16        Start       Stop                                                                                                    | Call Ptot                   |                   |                |                                          | ☐ Invert               |           |               |                 |
| 115 588k     90     1.7321k     10       108.01.27     09.30.15     0k     8.6602k     17.32k       Daylight save +1h     S     Au     oRead     Clear       vice Address     Load     Save     <                                                                                                    | P= Limit                    | Ptot [kW]         | Limit [%]      | Hyst. +/- Ptot [k\/                      | /] Hyst. +/- [%]       |           |               |                 |
| vivice Clock<br>108.01.27 09:30.15<br>Daylight save +1h<br>St<br>Au<br>vice Address<br>Port<br>Load Save<br>Vera<br>16<br>Start Stop<br>OK<br>Cancel OK<br>OK<br>Start Stop<br>OK<br>Clock<br>Clear<br>Start Stop<br>OK<br>Clear<br>Start Stop<br>OK<br>Clear<br>Start Stop<br>Start Stop<br>Start Start Stop<br>Start Stop<br>Start Start Stop<br>Start Stop<br>Start Stop<br>Start Stop<br>Start Stop<br>Start Stop<br>Start Stop<br>Start Stop<br>Start Stop<br>Start Stop<br>Start Stop<br>Start Start Stop<br>Start Stop<br>Start Stop<br>Start Stop<br>Start Stop<br>Start Start Stop<br>Start Start Stop<br>Start Start Stop<br>Start Start Stop<br>Start Start Start Stop<br>Start Start Start Stop<br>Start Start Start Stop<br>Start Start Star | 15.5                        | ;88k              | 90             | 1.7321k                                  | 10                     |           |               |                 |
| 08.01.27 09:30:15<br>Daylight save +1h<br>St<br>Au<br>vice Address<br>Port<br>Vera ↓ 16 ↓ Start Stop OK                                                                                                    | evice Clock                 |                   |                |                                          |                        |           |               |                 |
| Daylight save +1h<br>Sr<br>Au<br>vice Address<br>Port<br>Vera ✓ 16 → Start Stop OK                                                                                                    | 100 01 27 00-20-15          |                   |                |                                          | V////                  |           |               |                 |
| Daylight save + III     S       Au     ad all       vice Address     Load       Port     Load       Vera     16       Start     Stop                                                                                                    | Deulisht save site          | -17.32k           | -8.6602k       | 0k 8.                                    | 6602k 17.32k           |           |               | Paged Class All |
| Au svice Address Load Save  Load Save    Pott Load Save    Vera 16                                                                                                    | Si Si                       |                   |                |                                          |                        |           |               |                 |
| vice Address Cancel DK                                                                                                    | Au                          |                   |                |                                          |                        |           |               | Bad all         |
| Vice Address Load Save  Load Save  Cancel OK                                                                                                    |                             |                   |                |                                          |                        |           |               |                 |
| Vera 16 Start Stop                                                                                                    | Port                        | Load Save         | •              |                                          | <<                     | >> Cano   | el OK         |                 |
|                                                                                                    | vera 🗸                      | 16 🕂              | Start          | Stop                                     | ок                     |           |               |                 |
|                                                                                                    |                             | ·                 |                |                                          |                        |           |               |                 |
|                                                                                                    |                             |                   |                |                                          |                        |           |               |                 |

#### 17. Határérték beállítások

• Maximumőrök – Maximum Guards

A TMTG 3F készülékben három egyszerű maximumőr van. A három maximumőr kaszkádba kapcsolható (*Cascade maximum guards* □), így egy darab háromfokozatú maximumőrként működnek.

A maximumőrök bemenetei a szinkronjel által nullázott monoton növekvő mérési mennyiségek lehetnek, azaz a négy időszakos energia számláló, a három impulzusszámláló, és ezeken kívül a három impulzusszámláló összege. Ezeket a *Max. Guard source* legördülő ablakokban lehet kiválasztani. Minden maximumőrnek két kimenete van: egy kapcsolójel, és egy túllépést jelző kimenet.

A maximumőr az indítástól számított  $T_{\rm D}$  holtidő (paramétertáblában beállítható *Deadtime*) elteltéig nem működik.

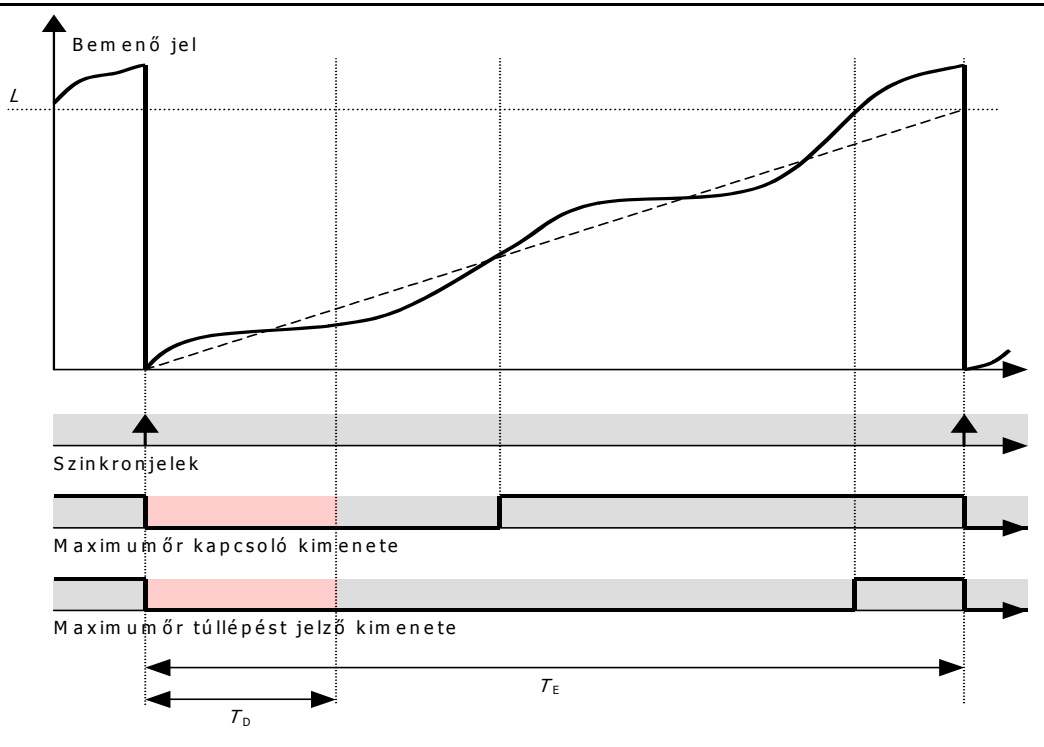

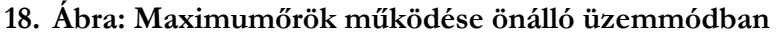

A holtidő letelte után a készülék az M bemenő jelből a  $M_{\rm E}=M \cdot T_{\rm E}/t$  összefüggés szerint becslést készít ( $M_{\rm E}$  a a  $T_{\rm E}$  időszak végére becsült fogyasztás, t az utolsó szinkronjel óta eltelt idő). Amennyiben a megadott L limit túllépése várható ( $M_{\rm E}>L$ ), a maximumőr kapcsoló kimenete 1 szintre vált. Ha bekövetkezik a túllépés (M>L), akkor a túllépést jelző kimenet is 1 lesz. Mindkét kimenetet a következő szinkronjel törli.  $T_{\rm E}$  időt a paramétertáblában kell megadni (*Operating period*). Értékének a szinkronjel periódusidejének kell lennie. (Azért kell megadni, mert ha a szinkronjelnek külső forrása van, a készülék nem tudhatja, hogy az milyen időközönként érkezik.)

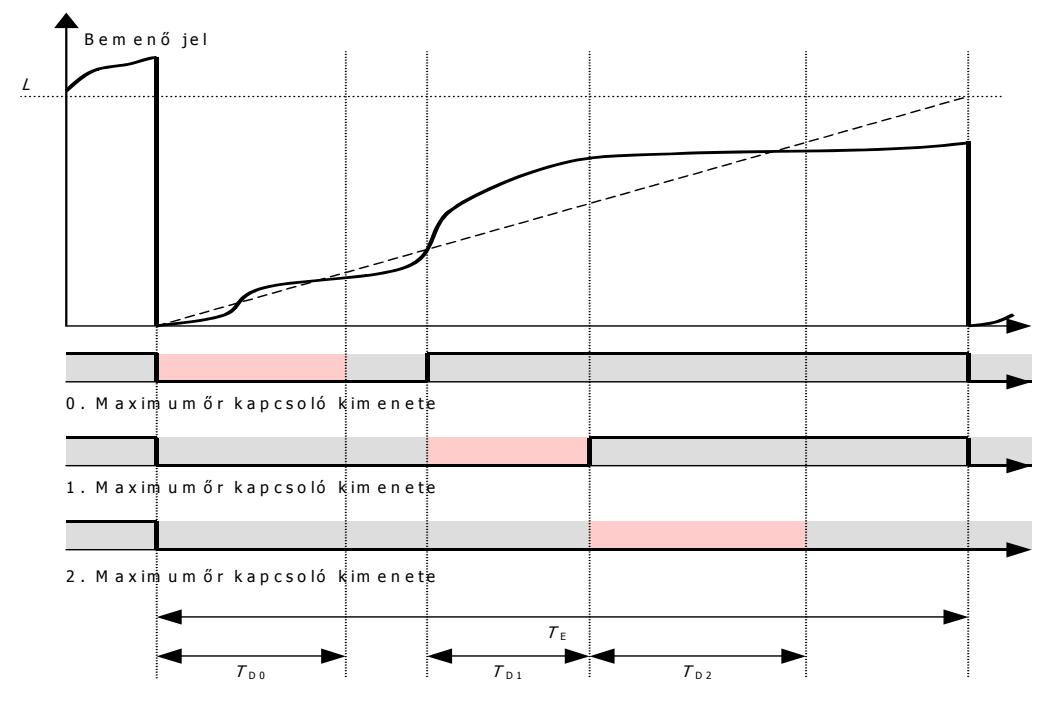

19. Maximumőrök működése kaszkád üzemmódban

Kaszkádba kapcsolt üzemmód esetén mind a három maximumőr a 0. maximumőr beállításai szerint működik.

A Limit ablakokban kell beállítani azt az értéket, amelyet nem kívánunk túllépni.

| 👿 VERA                                                                                             |   |
|----------------------------------------------------------------------------------------------------|---|
| File Ports Devices Measure Options Help                                                            |   |
|                                                                                                    |   |
| Vertesz TMTG 1F transducer_1 Device Params                                                         |   |
| Hardware Info Communication Digital Inputs Impulse Inputs Synchron signal and RTC Measure Limiters | 1 |
| Hardware Digital Outputs Analog Outputs Maximum Guards Registratum Options                         |   |
| Vertesz TMTG 3F v0.90 Maximum guards                                                               |   |
| Device configuration                                                                               |   |
| 230.94V, 1A/5A, LCD Cascade maximum guards                                                         |   |
| Main Software version                                                                              |   |
| 0.91 Max. Guard D Source: Max. Guard 1 Source: Max. Guard 2 Source:                                |   |
| 10 processor software version Impulse Chtr 0 V Impulse Chtr 1 V Impulse Chtr 2 V                   |   |
| 0.81 Consumed Active Energie Dearthing for Dearthing for                                           |   |
| Serial number Backted Active Energie Deauline (s). Deauline (s). Deauline (s).                     |   |
| V09035 Capative Reactive Energie 1000 1000                                                         |   |
| Impuse Chri 1 Operating Period [s]: Operating Period [s]:                                          |   |
| Impulse Crit 2 900 900<br>Sume Imp Crit 5 900                                                      |   |
| Limit [N] Limit [N] Limit [N]                                                                      |   |
| 10k 10k                                                                                            |   |

• Analóg kimenetek – Analog Outputs

A készülék három analóg kimenettel rendelkezik. Az analóg kimenetek –24...24mA áramot képesek áthajtani maximum 500 $\Omega$  ellenálláson. A három kimenet mindegyikéhez külön-külön hozzárendelhető valamelyik karakterisztika képző .

| VERA                                                  |                          |                        |                        |                            |             |          | _ 2 ×              |
|-------------------------------------------------------|--------------------------|------------------------|------------------------|----------------------------|-------------|----------|--------------------|
| File Ports Devices Measure                            | Database Options Help    | i:                     |                        |                            |             |          |                    |
| <u>- 12 12 00 00 00 00 00 00 00 00 00 00 00 00 00</u> | Dovice Parame            |                        |                        |                            |             |          |                    |
| Vertesz TMTG 3F transducer_3                          | Communication            | Digital Ipputs         |                        | Sunction signal and BTC    | Measure     | Limiters |                    |
| Hardware Info                                         | Digital Outputs          | Ana                    | log Outputs            | Maximum Guards             | Registratum | Options  |                    |
| Hardware                                              | Analog characteristics   |                        |                        |                            | -           |          | 1                  |
| Device configuration                                  | 0. Characteristic 1. Cha | aracteristic1   2. Cha | aracteristic           |                            |             |          |                    |
| 230.94V, 25A, LCD                                     |                          |                        |                        |                            |             |          |                    |
| Main Software version                                 | ls                       | •                      | 1                      |                            |             | 20 MA    |                    |
| 0.90                                                  | Is (A) LO                |                        |                        |                            | /           |          |                    |
| IO processor software version                         | 0                        |                        |                        |                            |             | 10 mA    |                    |
| IO PROC. ERROR                                        | lout [mA] @ I LU         |                        |                        | /                          |             |          |                    |
| Serial number                                         |                          |                        |                        |                            |             | 0        |                    |
| Jv07303                                               | 25                       |                        |                        |                            |             | UMA      |                    |
|                                                       | lout [mA] @ I HI         |                        |                        |                            |             |          |                    |
|                                                       | 20                       |                        |                        |                            |             | -10 mA   |                    |
|                                                       | lmin [mA]                |                        |                        |                            |             |          |                    |
| -                                                     | 0                        |                        | <u> </u>               |                            |             | -20 mA   |                    |
| De                                                    | Imax [mA]                |                        |                        |                            |             |          |                    |
| Cali                                                  | 124                      |                        | -25 A -12.5 A          | . 0 A                      | 12.5 A      | 25 A     |                    |
| Pa                                                    |                          |                        |                        |                            |             |          |                    |
| Device Clock                                          | Ren and the second       |                        |                        |                            |             |          |                    |
| 0000 01 00 44 50 07                                   | Analog outputs           |                        |                        |                            |             |          |                    |
| 2008.01.23 14:56:07                                   | 0. Output Source         | 1. Outp                | ut Source              | 2. Output Source           |             |          |                    |
| Daylight save + In<br>Si                              | 0. Characteristic gena   | rato 💌  1. Cha         | racteristic genarato 🗾 | 2. Characteristic genarato |             |          |                    |
| Au                                                    |                          |                        |                        |                            |             |          | ead all            |
| Device Address                                        | 1                        | i.                     |                        | 11                         |             | 1        |                    |
| Port                                                  | Load Save                | :                      |                        | >>>                        | Cancel      | OK       |                    |
| vera                                                  | - 16 🕂                   | Start                  | Stop                   | Wait for answer            |             |          |                    |
|                                                       |                          |                        |                        |                            |             |          |                    |
|                                                       |                          |                        |                        |                            |             |          |                    |
| 🏄 Start 🛛 🙀 VERA                                      | 4 🕑                      | VERA2_Felhasznaloi     | 🛛 👜 Dokumentur         | 1 - Micro                  |             |          | HU 🔇 😒 🗊 🎒 🔼 14:54 |

#### 20. ábra Analóg kimenetek beállítása

A mért mennyiségek és a kimenő áram közötti összerendelést a három analóg karakterisztika képző végzi. A három analóg karakterisztika képző bemenete bármely mérési eredmény lehet. Lineáris karakterisztika definiálható alsó és felső telítési szinttel.

Ha szabványos analóg jelet akarunk látni a kimeneten, az alábbiakat célszerű beállítani:

- -20 +20 mA
- 0-20 mA
- 4-20 mA
- 0-5 mA

# 3.3.1.2 Készülékóra – Device Clock

A TMTG készülékek belső valósidejű órával rendelkeznek. Beállítástól függően a készülék követi a téli/nyári időszámítás szerinti változásokat. Az óra tápellátását a készülék kikapcsolt állapotában egy gombelem látja el, melynek élettartama 5 év. Az óra IC-ben van még egy néhány 10 bájt nagyságú memória, melynek tartalmát szintén védi a lítium elem. A készülék ebben a memóriában tárolja a mért energia értékeket, az impulzusszámlálók értékeit és az FLASH-ban tárolt rekordok adatait (rekordok száma, utoljára mentett rekord index... stb.).

A valósidejű óra rendelkezik egy logikai impulzus kimenettel mely felhasználható belső szinkronjel vagy kimenő szinkronimpulzus generálására. Az óra impulzus kimenetének periódus ideje 1 és 60perc között perces lépésekben beállítható. Az impulzusok időpontját a következőképpen számítja a készülék: A 2000.01.01 00:00:00 óta eltelt percek száma elosztja a beállított periódusidővel. Ha a maradék nulla, akkor a perc nulladik másodpercében ad egy logikai impulzust. Így ha pl. a beállított periódusidő 15 perc, akkor XX:00:00, XX:15:00, XX:30:00 és XX:45:00-kor keletkeznek impulzusok, ha 10 perc, akkor XX:00:00, XX:10:00, ... XX:50:00-kor. Ha a beállított periódusidő olyan szám, mellyel 60 nem osztható, akkor minden órában más-más percben keletkezik az impulzus.

Az óra tetszőlegesen kiválasztott logikai impulzussal (kivéve a saját impulzusa és a szinkronjel) szinkronizálható. A kiválasztott impulzus hatására a legközelebbi egész percre áll.

| 0.81                | IZ [A]                                 | ip (A)                    | in (A)        |
|---------------------|----------------------------------------|---------------------------|---------------|
| Serial number       | 4,315                                  | 0,000                     | 0,000         |
| V08035              | THDir [%]                              | THDis [%]                 | THDit [%]     |
|                     | 4,50                                   | 4,52                      | 4,48          |
| Dev. init           | CFir (A/A)                             | CFis [A/A]                | CFit [A/A]    |
| Calibration         | 1,343                                  | 1,342                     | 1,342         |
| Params              |                                        | ,                         |               |
| Reset               | State                                  |                           |               |
| Bootloader          | Sync src: Ur                           |                           |               |
| Device Clock        | Records<br>Measure Records Voltage Eve | nts                       |               |
| 2003.03.04 13:35:47 | Record count (Unread / Total)          | State                     |               |
| Set now             | 6 / 104                                | Read OK.                  |               |
| AutoSet             |                                        |                           |               |
| Device Address      | Connection                             | <b>.</b>                  |               |
| Port Ac             |                                        | State                     |               |
|                     |                                        |                           |               |
|                     |                                        |                           |               |
|                     |                                        |                           |               |
| 🦺 Start 🛛 🙀 VERA    | 🙆 Beérkezett ü 🖳 WEF                   | A2_Felha 🛛 🖳 VERA képek - | 🔄 TMTG3_Felha |

### 3.3.1.3 Mérési eredmények megjelenítése – Measure Data

A 14. ábrán látható jobb oldali Measure Data doboz tetején található fülek lenyitásával választhatjuk ki a látni kívánt folyamatos mérési eredményeket. Az alábbi táblázatban találhatók a mérő ablakok fölött látható fizikai mértékegységek rövidítéseinek jelentései

|        | Mértékegység | Jelentés                                       |
|--------|--------------|------------------------------------------------|
| Se     | lr(A)        | $I_R$ fázisáram                                |
| alue   | ls(A)        | $I_{\mathcal{S}}$ fázisáram                    |
| ې<br>۷ | lt(A)        | $I_{\mathcal{T}}$ fázisáram                    |
| ase    | Us(V)        | $U_R$ fázisfeszültség                          |
| - B    | Us(V)        | $U_S$ fázisfeszültség                          |
| ek     | Us(V)        | $U_T$ fázisfeszültség                          |
| rés    | Ptot(W)      | Összegzett hatásos teljesítmény                |
| mé     | Qtot(Var)    | Összegzett meddő teljesítmény                  |
| ap     | Stot(V/A)    | Összegzett látszólagos teljesítmény            |
| AI     | Pftot(W/VA)  | Összegzett teljesítmény tényező                |
|        | Iz(A)        | Áram zérus sorrendi összetevő                  |
| а.     | lp(A)        | Áram pozitív sorrendi összetevő                |
| ent    | In(A)        | Áram negatív sorrendi összetevő                |
| urr    | THDir(%)     | R fázisáram harmonikus torzítás                |
| - 0    | THDis(%)     | S fázisáram harmonikus torzítás                |
| am     | THDit(%)     | <i>T</i> fázisáram harmonikus torzítás         |
| Ára    | Cfis(A/A)    | R fázisáram csúcstényező                       |
|        | Cfir(A/A)    | S fázisáram csúcstényező                       |
|        | Cfit(A/A)    | T fázisáram csúcstényező                       |
|        | In(A)        | Nullvezető áram                                |
| _      | Urs(V)       | U <sub>RS</sub> vonali feszültség              |
| эде    | Ust(V)       | U <sub>ST</sub> vonali feszültség              |
| 'olti  | Utr(V)       | U <sub>TR</sub> vonali feszültség              |
| -      | Uz(V)        | Feszültség zérus sorrendi összetevő            |
| ŝég    | Up(V)        | Feszültség pozitív sorrendi összetevő          |
| ülts   | Un(V)        | Feszültség negatív sorrendi összetevő          |
| ZSE    | THDur(%)     | R fázisfeszültség harmonikus torzítás          |
| Ĕ      | THDus%)      | S fázisfeszültség harmonikus torzítás          |
|        | THDut(%)     | ${\cal T}$ fázisfeszültség harmonikus torzítás |
|        | Pr(W)        | R fázis hatásos teljesítmény                   |
| 2      | Ps(W)        | S fázis hatásos teljesítmény                   |
| wei    | Pt(W)        | Tfázis hatásos teljesítmény                    |
| Ро     | Qr(Var)      | R fázis meddő teljesítmény                     |
| -<br>ح | Qs(Var)      | S fázis meddő teljesítmény                     |
| ién    | Qt(Var)      | Tfázis meddő teljesítmény                      |
| sítrr  | Sr(V/A)      | R fázis látszólagos teljesítmény               |
| ljes   | SsV/A)       | S fázis látszólagos teljesítmény               |
| Те     | St(V/A)      | ${\cal T}$ fázis látszólagos teljesítmény      |
|        | PFr(W/VA)    | R fázis teljesítménytényező                    |
| ŀ      | PFt(W/VA)    | S fázis teljesítménytényező                    |
|        | PFs(W/VA)    | T fázis teljesítménytényező                    |

#### VI. Táblázat – mérési mennyiségek

| · 、              | Epn(Wh)   | Időszakos fogyasztott hatásos energia   |
|------------------|-----------|-----------------------------------------|
| nergia<br>Energy | Epp(Wh)   | Időszakos visszatáplált hatásos energia |
|                  | Eqn(Varh) | Időszakos induktív meddő energia        |
| Ξ <b>1</b>       | Eqp(Varh) | Időszakos kapacitív meddő energia       |
|                  |           | 0. Impulzusszámláló                     |
|                  |           | 1. Impulzusszámláló                     |
| Counters         |           | 2. Impulzusszámláló                     |

# 3.3.1.4 Archív tár, mérési rekordok, feszültség események

Készülék által regisztrált archív tár kiolvasása A TFMG 3F készülékekben van egy 2MBájt nagyságú FLASH memória. Ebben a memóriában tárolja a készülék az archív tárat. Az archív mérési rekordokat és feszültségesemény rekordokat tartalmaz.

Mérési rekordot a szinkronjel hatására ment a készülék az archív tárba. A mérési rekordok a következő értékeket tartalmazhatják opcionálisan:

| Opció            |                                         | Mért mennyiségek az opció kiválasztása esetén                                                                                                    |  |  |  |
|------------------|-----------------------------------------|----------------------------------------------------------------------------------------------------|--|--|--|
| Pillanat értékek |                                         |                                                                                                    |  |  |  |
| •                | Fázisfeszültségek                       | $U_{R_{I}} U_{S_{I}} U_{T}$                                                                                                    |  |  |  |
| •                | Vonali feszültségek                     | $U_{RS}, U_{ST}, U_{TR}$                                                                                                    |  |  |  |
| •                | Fázisfeszültség szimmetrikus összetevők | $U_{1}, U_{2}, U_{0}$                                                                                                    |  |  |  |
| -                | Fázisfeszültség harmonikus torzítás     | THD <sub>UR</sub> , THD <sub>US</sub> , THD <sub>UT</sub>                                                                                                    |  |  |  |
| -                | Fázisáramok                             | $I_{R_{I}} I_{S_{I}} I_{T}$                                                                                                    |  |  |  |
| •                | Null-vezető árama (számolt)             | $I_N$                                                                                                    |  |  |  |
| -                | Fázisáram szimmetrikus összetevők       | $I_{1}, I_{2}, I_{0}$                                                                                                    |  |  |  |
| •                | Fázisáram harmonikus torzítás           | THD <sub>IR</sub> , THD <sub>IS</sub> , THD <sub>IT</sub>                                                                                                    |  |  |  |
| •                | Fázisáram csúcstényező                  | CF <sub>IR</sub> , CF <sub>IS</sub> , CF <sub>IT</sub>                                                                                                    |  |  |  |
| -                | Hatásos Teljesítmények                  | $P_{R,} P_{S,} P_{T,} \Sigma P$                                                                                                    |  |  |  |
| •                | Meddő Teljesítmények                    | $Q_{R}, Q_{S}, Q_{T}, \Sigma Q$                                                                                                    |  |  |  |
| •                | Látszólagos Teljesítmények              | $S_{R}, S_{S}, S_{T}, \Sigma S$                                                                                                    |  |  |  |
| -                | Teljesítmény tényező értékek            | $PF_{R}, PR_{S}, PF_{T}, PF_{\Sigma}$                                                                                                    |  |  |  |
| •                | Minimum, maximum opció                  | Ha ez az opció nincs kiválasztva, akkor a kijelölt<br>pillanatértékeknek a két szinkronjel között mért átlagát menti<br>el a készülék.<br>Ha ki van választva, akkor a kijelölt pillanatértékek átlaga<br>mellett a két szinkronjel között mért minimuma és maximuma<br>is bekerül a mérési rekordba. |  |  |  |
| Energia értékek  |                                         |                                                                                                    |  |  |  |
| •                | Időszakos energia értékek               | A két szinkronjel közötti E <sub>P+</sub> , E <sub>P-</sub> , E <sub>Q+</sub> , E <sub>Q-</sub> energiaértékek                                                                                                    |  |  |  |
| Számláló értékek |                                         |                                                                                                    |  |  |  |
| •                | Számlálók értékei                       | $CNTR_0$ , $CNTR_1$ , $CNTR_2$                                                                                                    |  |  |  |

VII. Táblázat: Mérési rekordokban szereplő értékek

Az archív tárban a regisztrátumok számára 1,8MByte van fenntartva. A kijelölt opciók függvénye, hogy mennyi rekordot tud tárolni a készülék. Ha az összes opció ki van választva kb. 6500 rekord fér a tárba, ami 15 percenkénti regisztrálás esetén 70 napnyi adatot jelent. De pl., ha a minimum és maximum értékek nem kerülnek regisztrálásra 15500 rekord fér a tárba, ami percenkénti regisztrálással is 11 napnyi adatot jelent. Kis rekordok esetén maximálisan 65535 rekordot tud tárolni a készülék akkor is, ha a méretéből adódóan több rekord számára is lenne hely. Mikor a tár megtelik, mindig a legrégebbi rekord íródik felül.

# FIGYELEM! A regisztrálási opciók megváltoztatása az összes tárolt mérési rekord azonnal törlésével jár együtt, ugyanis az archív tár csak egyforma szerkezetű rekordok tárolására alkalmas!

Ha valamelyik fázisfeszültség RMS értéke kilép a  $0,9 \cdot U_{NE} \dots 1, 1 \cdot U_{NE}$  tartományból, akkor feszültség esemény történik ( $U_{NE}$  a paramétertáblában megadható névleges feszültség). A

feszültségesemények bekövetkeztekor a készülék az archív tárba egy feszültségesemény rekordot ment. A feszültség esemény rekord mentése akkor következik be, mikor a feszültség RMS érték kilép valamely, alább felsorolt sávból:

| Feszültségsáv [%] | Feszültségérték <i>U<sub>NE</sub></i> =230,94<br>esetén [V] | Típus                |  |
|-------------------|-------------------------------------------------------------|----------------------|--|
| 120               | 277,13                                                      |                      |  |
| 115120            | 265,58277,13                                                | Túlfeszültségek      |  |
| 110115            | 254,03265,58                                                |                      |  |
| 7090              | 161,66207,85                                                |                      |  |
| 4070              | 92,376161,66                                                | Eeszültség letörések |  |
| 2040              | 46,18892,376                                                | reszültseg letőlések |  |
| 1020              | 23,09446,188                                                |                      |  |
| 010               | 023,094                                                     | Feszültség kimaradás |  |

VIII. Táblázat: Feszültség esemény sávok

A feszültség esemény rekord tartalmazza a fázis sorszámát, az elhagyott feszültségsáv azonosítóját, a sáv elhagyásának időpontját, az időtartamot, hogy mennyi ideig tartózkodott a feszültségérték a megadott sávban, és egy feszültség értéket. Ez az érték túlfeszültség esetén a sávban tartózkodás alatt a feszültség maximuma, letörés és kimaradás esetén a feszültség minimuma.

A feszültségesemények tárolására 60kByte áll rendelkezésre. Ebben a tárban 3072 eseményrekord fér el. Mikor az eseménytár megtelik, mindig a legrégebben bejegyzett esemény íródik felül.

Az aktuális RMS feszültséghez tartozó sáv meghatározása ±1% hiszterézissel történik. Ez azt jelenti, hogy csökkenő feszültség esetén a VIII. táblázatban látható határoknál a névleges feszültség 1%-ával kisebb feszültség átlépése, emelkedő feszültség esetén 1%-al nagyobb feszültséglimit átlépése esetén detektál a készülék sávhatár átlépést. A feszültségesemények detektálásához nem a készülékből kiolvasható 2 periódus alapján számolt RMS értékeket, hanem fél periódusból számolt RMS értékeket használ a készülék. Ez ugyan pontatlanabb az előbbieknél, de így fél periódus hosszúságú esemény is detektálható.

A FLASH memóriák írási sebessége technológiai okokból korlátozottak. Olyan feszültségjel jel mérése esetén, melynek RMS értéke a VIII. táblázatban található sávhatárok valamelyike körül ingadozik, a ±1% hiszterézis ellenére előfordulhat, hogy rövid idő alatt több esemény keletkezik, mint amennyi az adott idő alatt FLASH-be írható. Ezért a keletkező feszültség esemény rekordok egy RAM-ban található, 48 esemény tárolására alkalmas FIFO elven működő bufferbe kerülnek. Ebben a bufferben az esemény rekordok csak addig tárolódnak, míg a FLASH memória utoljára megkezdett művelete be nem fejeződik. A FLASH felszabadulása után az események írása a bufferből azonnal megkezdődik. Ennek ellenére előfordulhat, hogy olyan sok esemény keletkezik, hogy a buffer megtelik. Ilyenkor a legutoljára keletkezett események elvesznek mindaddig míg legalább egy hely fel nem szabadul a bufferben. Az adatvesztést a hibaregiszter megfelelő bitje jelzi.

# 3.3.2 Hullámforma elemző – Wawe anlizer

A hullámforma elemzés lap lehetőséget ad jelalak regisztrálásra, illetve spectrum elemzésre amelyek a bal felső oldali doboz tetején található fülekkel választhatók ki: *Wawe – Spectrum*.

A bal felső doboz bal felső sarkában látható *Hardware Info* dobozban a készülékből kiolvasott leíró adatok találhatóak, mindkét esetben.

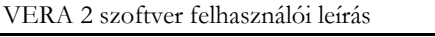

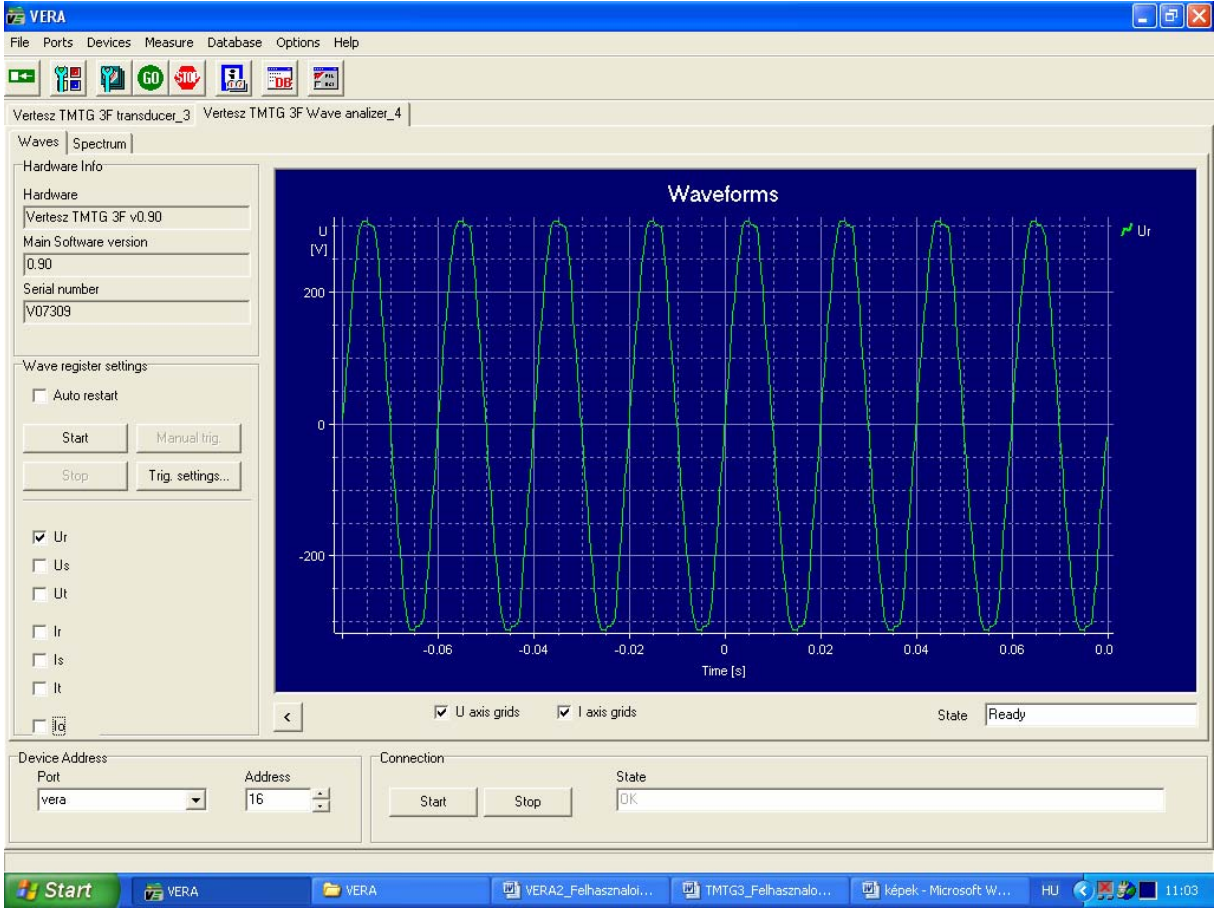

26

21. Hullámforma elemző – Wave analizer

# 3.3.2.1 Hullámforma elemző (Jelalak regisztrálás)

A készülék képes a hat analóg csatorna (3xI és 3xU) mérésekhez és FFT számításhoz felhasznált (átlapolás-gátló szűrővel szűrt  $F_s$ =3200Hz mintavételi frekvenciájú) jelének regisztrálására. A jelalak bufferbe egy, 512 minta (160ms, 8 periódus) hosszúságú szekvencia fér el. A mentett minták felbontása 8 bites, elsősorban vizuális kiértékelésre alkalmas. A jelalak regisztrálása RAMba történik, emiatt a készülék kikapcsolása esetén a tárolt adatok elvesznek.

A jelalak regisztrálást az indítófeltétel (trigger) vezérli. Az indítófeltétel hatására a jelalak bufferbe a csatornák utolsó 512 mintája kerül. A paramétertáblában beállítható, hogy regisztrált mintákból mennyi legyen az indítófeltétel teljesülése előtt mintavételezett:  $N_{PRE}$ . Így a mintavételezés leállásakor a bufferben található mintákból az első  $N_{PRE}$  db az indítófeltétel teljesülése előtti, a következő 512– $N_{PRE}$ = $N_{POST}$  db az indítófeltétel teljesülése utáni minta.

A jelalak regisztrálás a megfelelő ModBus regiszterbe írt *start* paranccsal "élesíthető". A minták bufferbe töltése már ekkor elkezdődik. Így lehetséges csak, hogy az indítófeltétel előtti mintákat is regisztrálni tud a készülék. (Az *indítófeltétel* kifejezés ebből a szempontból nem a legmegfelelőbb). Miután a bufferbe kerül  $N_{PRE}$  db minta, elkezdődik az indítófeltétel figyelése. A minták bufferbe töltése tovább folyik olyan módon, hogy a buffer mindig a 6 csatorna legutolsó 512 mintáját tartalmazza. Az indító feltétel teljesülése után a bufferbe kerül még  $N_{POST}$  db minta, majd az adatgyűjtés leáll. Ekkor a készülékből kiolvasható a jelalak buffer tartalma. A *start* parancs törli a jelalak buffert és újraindítja az egész folyamatot.

Az indító feltétel a következő esetekben teljesül:

- A trigger parancs hatására
- A paramétertáblában kiválasztott logikai impulzus megjelenése esetén
- A 6db analóg indítófeltétel bármelyikének teljesülése esetén.

A 6db analóg-indítófeltétel a paramétertáblában adható meg. Mindegyik analóg-indítófeltétel a következő adatokból áll:

Jelforrás:

- Nincs. Ilyenkor az adott analóg indítófeltétel ki van kapcsolva (nem használt).
- $U_1, U_2, U_3, I_1, I_2$  vagy  $I_3$  pillanatértéke (A mintavett jel aktuális értéke)
- U<sub>1</sub>, U<sub>2</sub>, U<sub>3</sub>, I<sub>1</sub>, I<sub>2</sub> vagy I<sub>3</sub> effektív értéke.
- Határérték
- Jelváltozás előjele
  - o Pozitív: (Low to high)

Akkor teljesül az indító feltétel, amikor kiválasztott jelforrás értéke átlépi a határértéket és az átlépés után nagyobb lesz annál.

o Negatív: (High to low)

Akkor teljesül az indító feltétel, amikor kiválasztott jelforrás értéke átlépi a határértéket és az átlépés után kisebb lesz annál.

| VERA                                                                                                    |                                                                                                    | 💶 🗗 🔀                          |
|----------------------------------------------------------------------------------------------------|----------------------------------------------------------------------------------------------------|--------------------------------|
| File Ports Devices Measure Database Options He                                                                  | p                                                                                                    |                                |
| 😐 🏭 🕲 🚭 🔜 🔤                                                                                                    |                                                                                                    |                                |
| Vertesz TMTG 3F transducer_3 Vertesz TMTG 3F Wave a                                                             | nalizer_4                                                                                                    |                                |
| Waves Spectrum                                                                                                  |                                                                                                    |                                |
| Hardware Info                                                                                                   | Trigger settings                                                                                                    |                                |
| Hardware                                                                                                    | nigger Fosidon                                                                                                    |                                |
| Vertesz TMTG 3F v0.90                                                                                           |                                                                                                    | 1- Bartania to Bartania de 110 |
| Main Software version                                                                                           |                                                                                                    |                                |
| luan                                                                                                    | <u>\</u>                                                                                                    |                                |
| 200                                                                                                    | Trigger Impulse                                                                                                    |                                |
| J*07303                                                                                                    | None                                                                                                    |                                |
| Maria and Anna and Anna and Anna and Anna and Anna and Anna and Anna and Anna and Anna and Anna and Anna and An |                                                                                                    |                                |
| wave legister seturigs                                                                                          | Analog trigger conditions                                                                                                    |                                |
| Auto restart                                                                                                    | Cond. 0 Cond. 1 Cond. 2 Cond. 3 Cond. 4 Cond. 5                                                                                                    |                                |
| Start Manual trig.                                                                                              | Source                                                                                                    |                                |
|                                                                                                    | G Wave                                                                                                    | haniaa haria hariaa haria h    |
| Stop Ing. settings                                                                                              |                                                                                                    |                                |
|                                                                                                    |                                                                                                    |                                |
| 🔽 Ur                                                                                                    | Edge                                                                                                    |                                |
| └ Us -200 +                                                                                                    | C Low to high                                                                                                    |                                |
| T Ut                                                                                                    | Image: A state of the state of the state |                                |
| - 1. · · · ·                                                                                                    | Level                                                                                                    |                                |
|                                                                                                    | Level [V]                                                                                                    | .04 0.06 0.0                   |
|                                                                                                    | 230                                                                                                    |                                |
|                                                                                                    |                                                                                                    | Rue Deat                       |
|                                                                                                    |                                                                                                    | State Ready                    |
| Device Address                                                                                                  | Ex Save to flach                                                                                                    |                                |
| Port Address                                                                                                    |                                                                                                    |                                |
| Ivera Ili I                                                                                                    | Start Stop                                                                                                    |                                |
|                                                                                                    |                                                                                                    |                                |
|                                                                                                    |                                                                                                    |                                |
| 🛃 Start 🔰 👼 VERA 🔛                                                                                              | VERA2_Felhasznaloi 📴 TMTG3_Felhasznaloi 🚞 TMTG-k                                                                                                    | HU 🔇 🎒 📕 23:54                 |

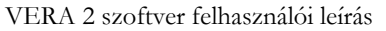

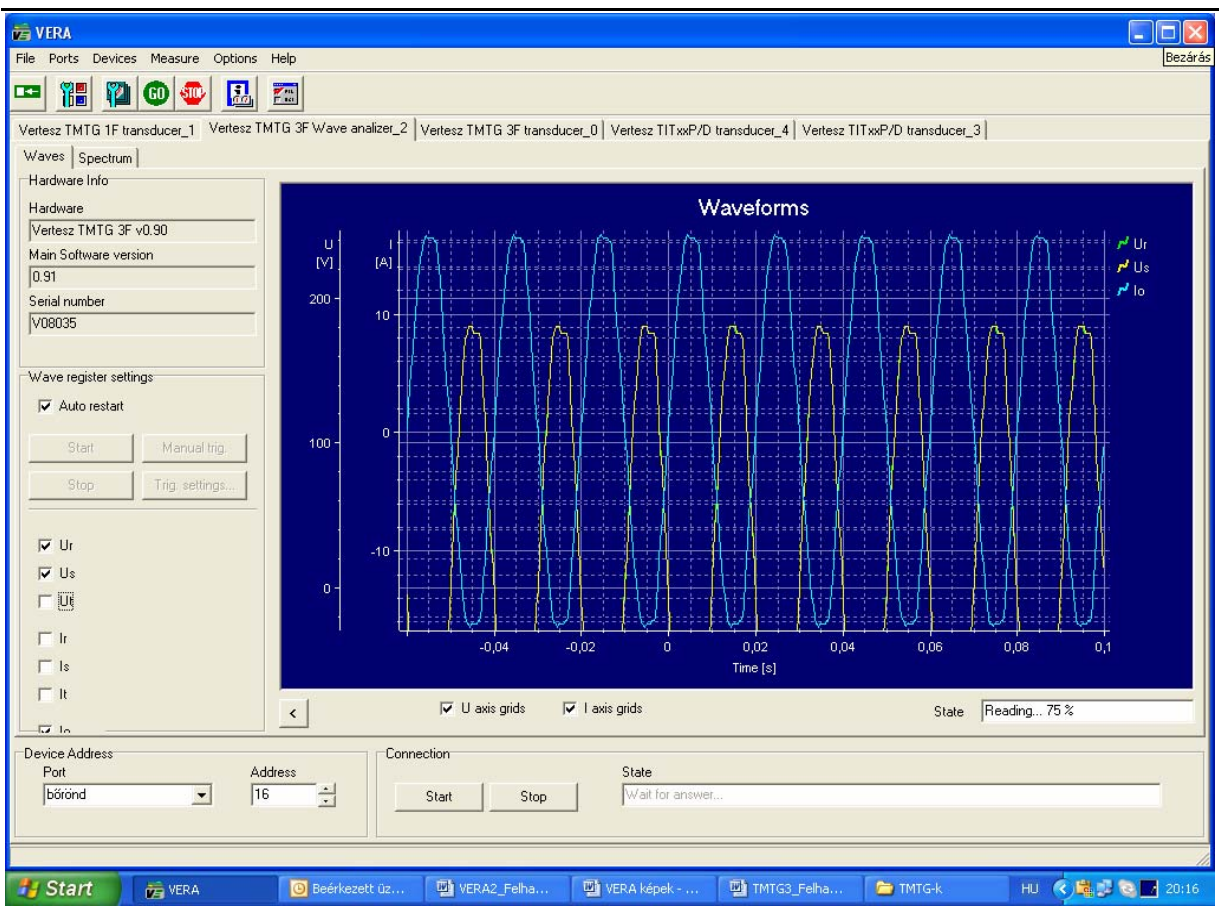

22. Trigger feltételek beállítása

# 3.3.2.2 Spektrum analizátor – Spectrum

A készülék FFT (Gyors Fourier Transzformáció) algoritmus segítségével 8 periódusnyi mintából számítja az áram- és feszültségjelek harmonikus tartalmát. Mivel az FFT számításához felhasznált jelek mintavételi frekvenciája  $F_s$ =3200Hz, azaz 0...1600Hz tartományban tartalmaz információt a mérendő jelből. Így jelek első 31 harmonikusának mérésére képes a készülék. A mérendő jel frekvenciájához szinkronizált mintavételezés biztosítja, hogy az FFT ablak mindig pontosan 8 periódust tartalmazzon. Az 50Hz-es jel harmonikus komponenseinek RMS értékét lehet a készülékből kiolvasni. (23.ábra)

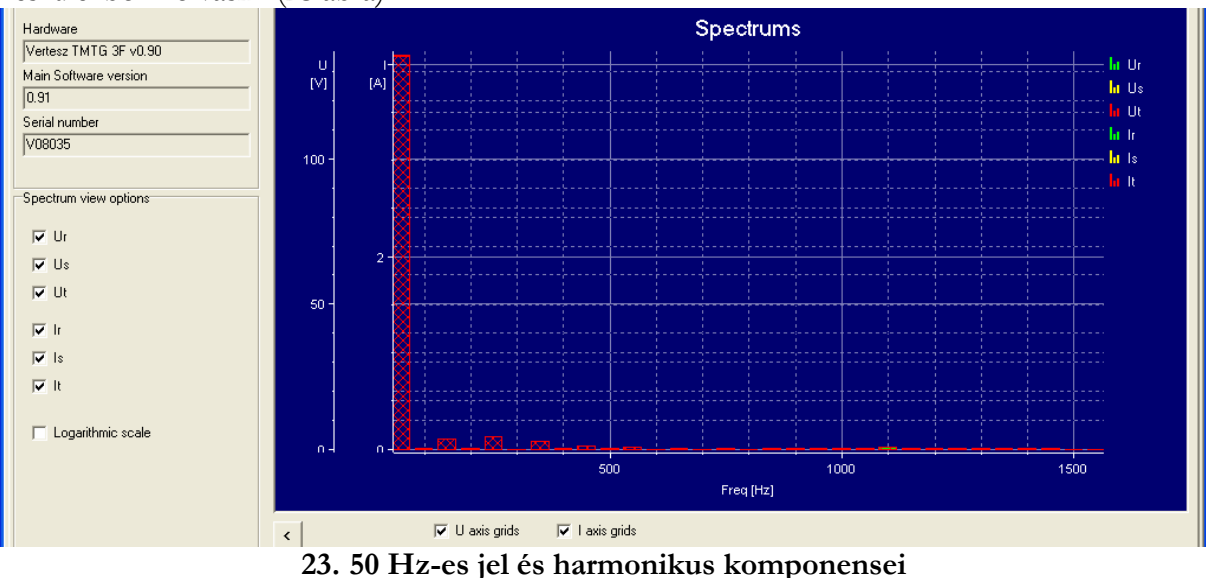

28

# 3.4 DCMTE távadó

# 3.5 TITxxP távadó

# 3.6 ModBus tester